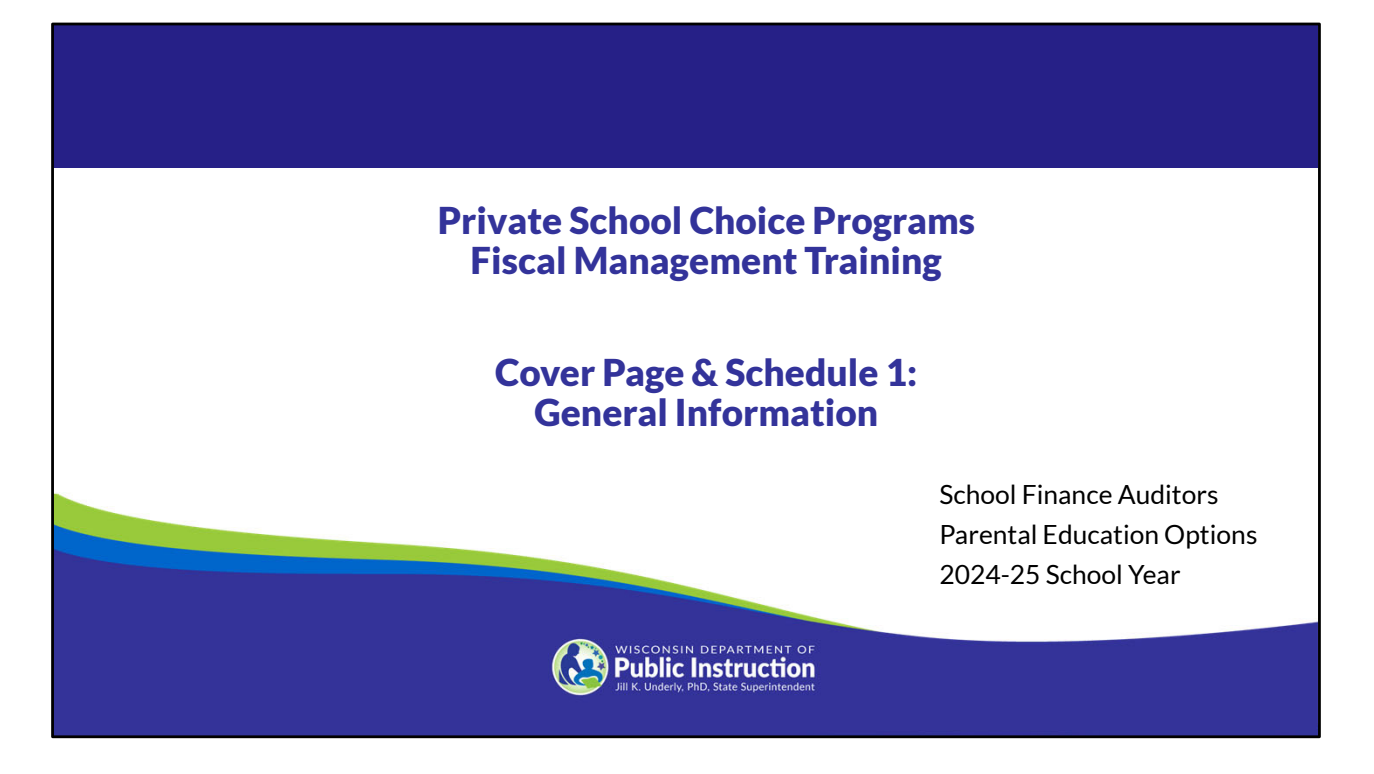

Welcome to the Wisconsin Department of Public Instruction's training module for the Private School Choice Programs. We will refer to the Private School Choice Programs as "Choice" or "Choice program" throughout this training.

The Choice program is governed by Wis. Stat. §§ 119.23 and 118.60, as well as Wis. Admin. Codes ch. PI 35 and 48. This training is based on the requirements in these statutes and rules. Provisions of this training module are subject to statutory and rule changes.

This section of the training will explain entering the school's general information in the Cover Page and Schedule 1 of the Budget & Cash Flow Report.

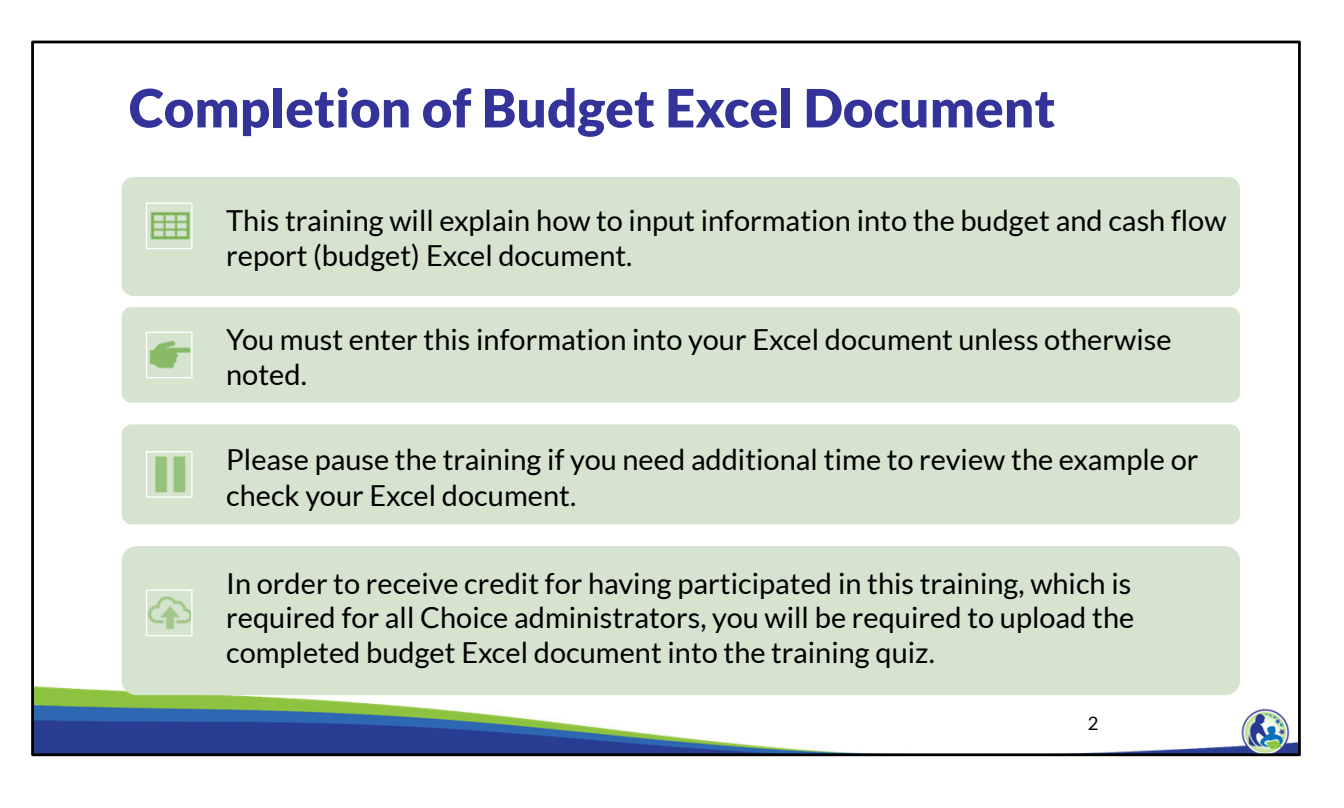

This training will explain how to input information into the budget and cash flow report Excel document. We will refer to the budget and cash flow report as the budget throughout this training. You must enter this information into your Excel document unless otherwise noted. Please pause the training if you need additional time to review the example or check your Excel document.

As a reminder, in order to receive credit for having participated in this training, you will be required to upload the completed budget Excel document in the quiz you complete after all the trainings are done. The budget that is uploaded into the quiz must include all of the examples for Holy Love that are provided in each of the trainings. Completion of this training is required for all Choice administrators of schools that are first time participants in the Choice program.

If you have any questions as you complete this training, please note them. The department is providing live virtual Q&A sessions. The webpage where this presentation was available has information on these sessions and a copy of the PowerPoint slides with the notes. You can ask questions on any of the trainings at the live Q&A sessions or email them to us at dpichoiceauditreports@dpi.wi.gov.

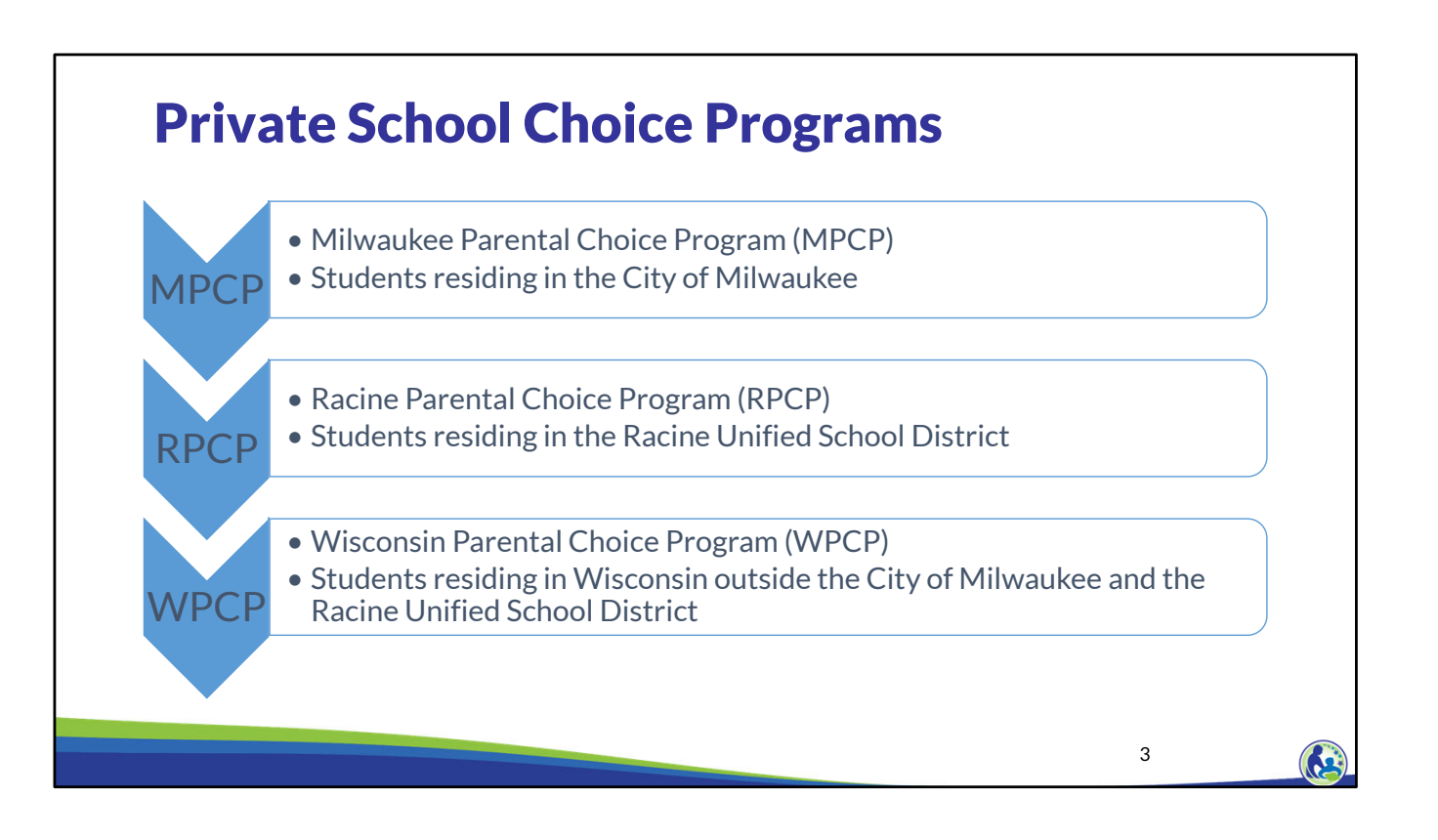

To begin, I will provide a quick overview of the 3 Private School Choice Programs in Wisconsin. Schools can choose to participate in 1, 2, or all 3 of the programs.

The determination of which program a student can apply for and participate in is based on where the student resides. Students who reside in the City of Milwaukee, should apply to the Milwaukee Parental Choice Program. Students who reside in the Racine Unified School District, should apply to the Racine Parental Choice Program. Students who reside in Wisconsin, but do not reside in either the City of Milwaukee or the Racine Unified School District, should apply to the Wisconsin Parental Choice Program.

The applicant applying will be required to provide documentation showing that he or she currently resides at the address stated on the application.

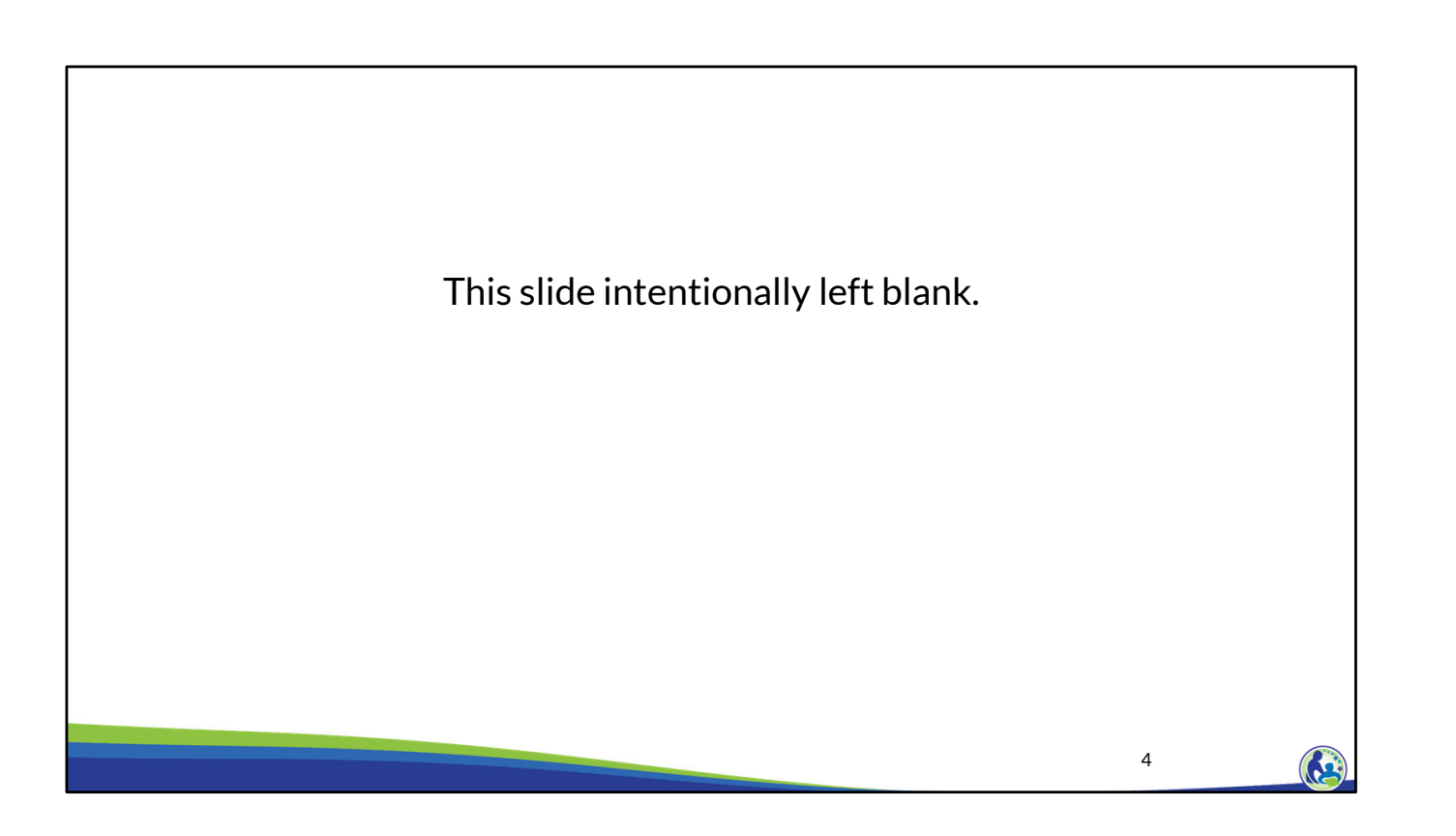

5

## If the School Chooses the DPI Budget & Cash Flow Report

- New schools to the Choice programs have the option to provide a surety bond or meet the budget requirements.
- If a school chooses the budget option, the budget must show the school meets the following requirements:
  - The school is financially viable.
  - The school has sufficient contingency funding.
- Schools using the budget option must use the DPI Budget & Cash Flow Report, including providing required supplemental information to support the budget.
- If a school provides a budget by May 1, DPI determines if the school meets the requirements by August 1.
- Schools that select the budget option do not need to provide a budget to DPI after the first school year unless it is specifically requested by the DPI.

We will now discuss the DPI Budget & Cash Flow Report option. Schools that choose the budget option must provide a budget that shows the school is financially viable and that the school has sufficient contingency funding.

Financially viable means that the school must be able to pay for goods and services, make debt service payments, and pay other obligations as they become due. The school must also have sufficient contingency funding. Contingency funding is funding that will be used if the school's actual enrollment is less than expected. These must be funding sources that are not already being used elsewhere in the budget.

The budget must be completed on DPI's Budget & Cash Flow Report. The completed report and all the required attachments must be provided by May 1. DPI will review any budgets submitted by May 1 and determine if the school meets the requirements by August 1.

Between May 1 and August 1, DPI will be in contact with schools to update any parts of the budget that are not in compliance. Also, DPI will ask questions and request additional documentation to ensure the school meets the budget requirements.

Schools that select the surety bond option do not need to submit a budget unless it is specifically requested by DPI.

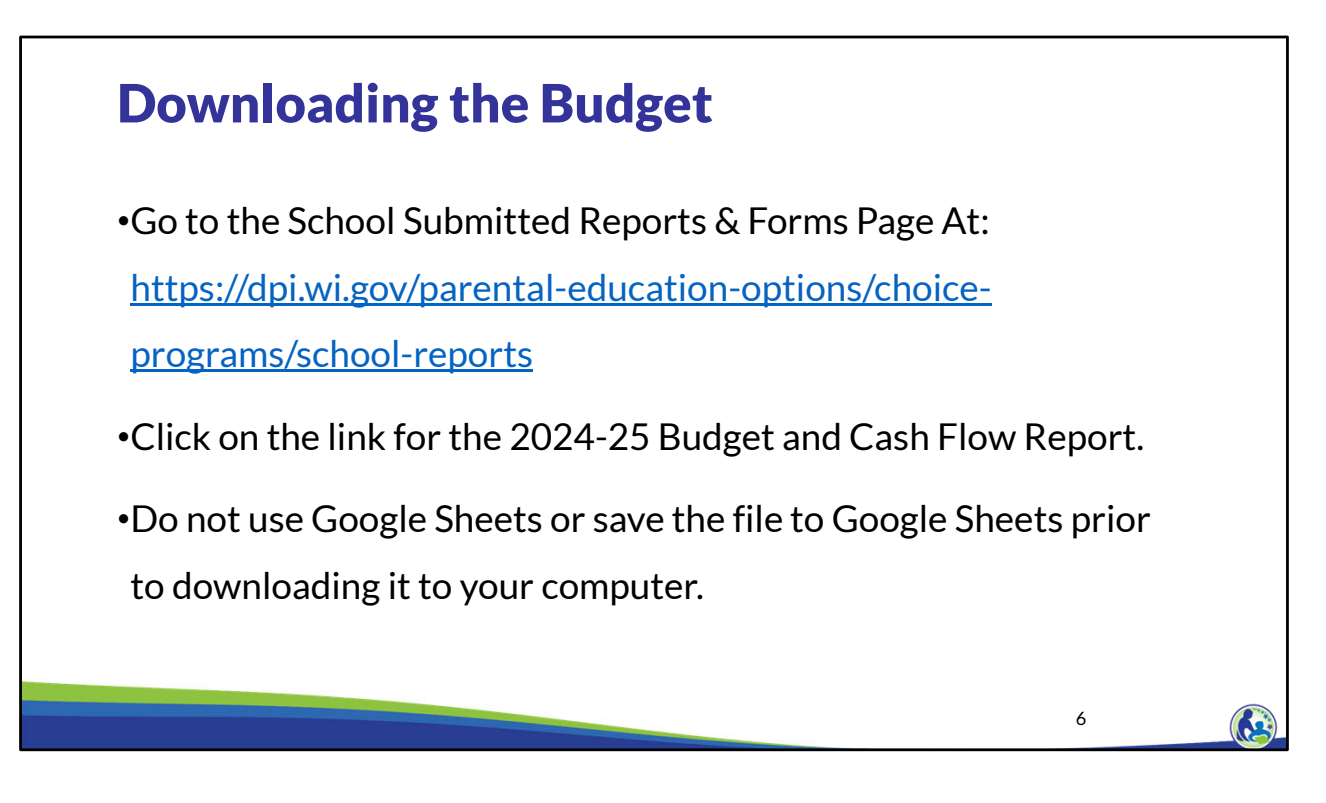

This training will provide examples that must be entered into the budget for our sample school, Holy Love. As part of the training you must enter each of the examples into the budget and cash flow report. Please note you will have to watch each of the recorded training modules to complete this sample budget. The purpose of these examples is to help the school to understand the Choice program requirements and how to complete the Budget & Cash Flow Report. The example school will have errors and other issues after the training examples are entered. You should not try to resolve any errors or issues in the training examples unless the training specifically indicates you should resolve the issue.

Let's start off by downloading the budget. Please enter the web address on the slide.

Next, please scroll down the web page until you see an area titled "Budget and Cash Flow Report". Then, find the link that says "2024-25 Budget and Cash Flow Report". Please click on this link.

Ensure you download the 2024-25 Budget and Cash Flow Report rather than the 2023-24 Budget and Cash Flow Report.

The budget must be completed using Microsoft Excel. It cannot be completed using Google Sheets or an Apple product. Additionally, the budget should not first be downloaded to Google Sheets.

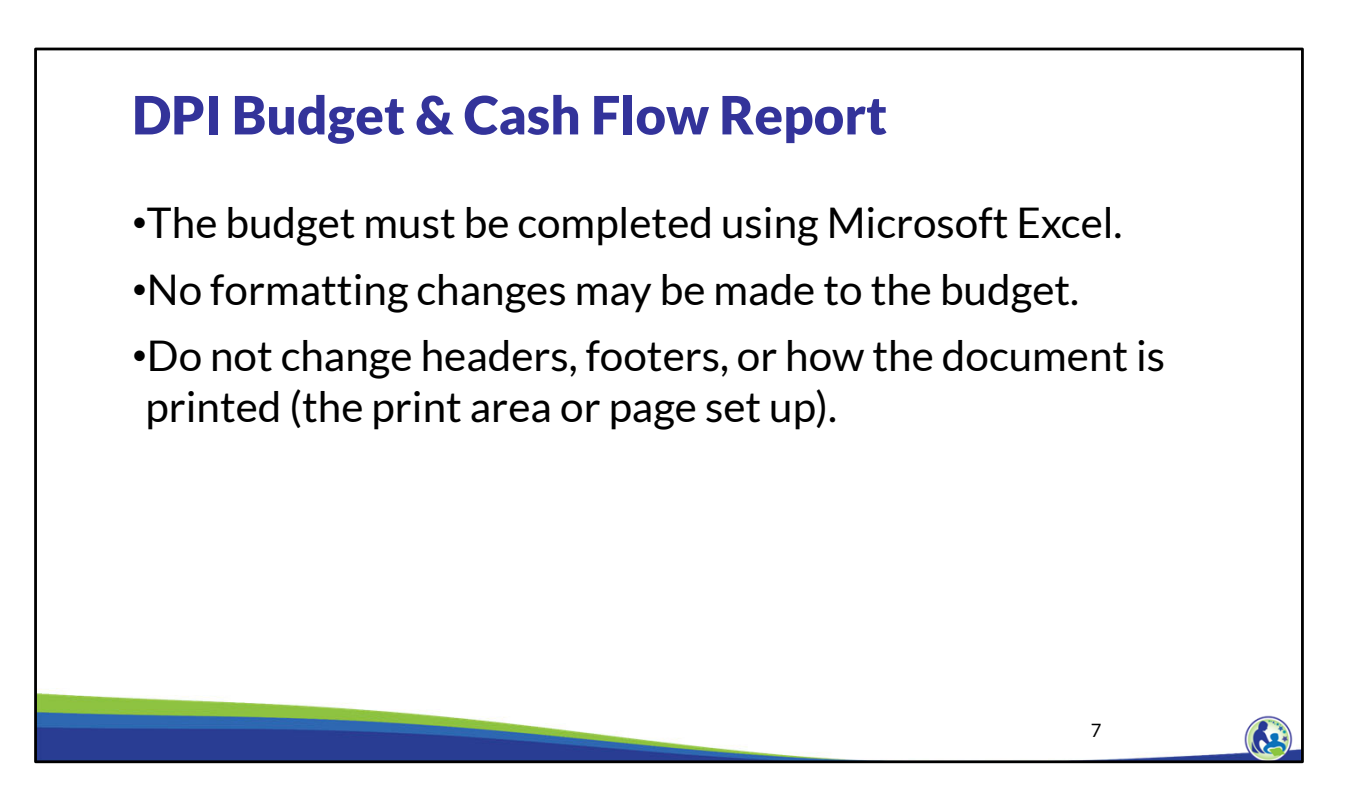

New schools must submit their budget by August 1<sup>st</sup> using DPI's Budget & Cash Flow Report.

Schools cannot use their own budget document if they are submitting the budget to DPI to meet the new school budget requirement.

When completing the budget, do not update the budget using Google Sheets or first save the budget in Google Sheets before downloading it to your computer.

No formatting changes may be made to the budget.

Lastly, do not change headers, footers, or the document's print settings.

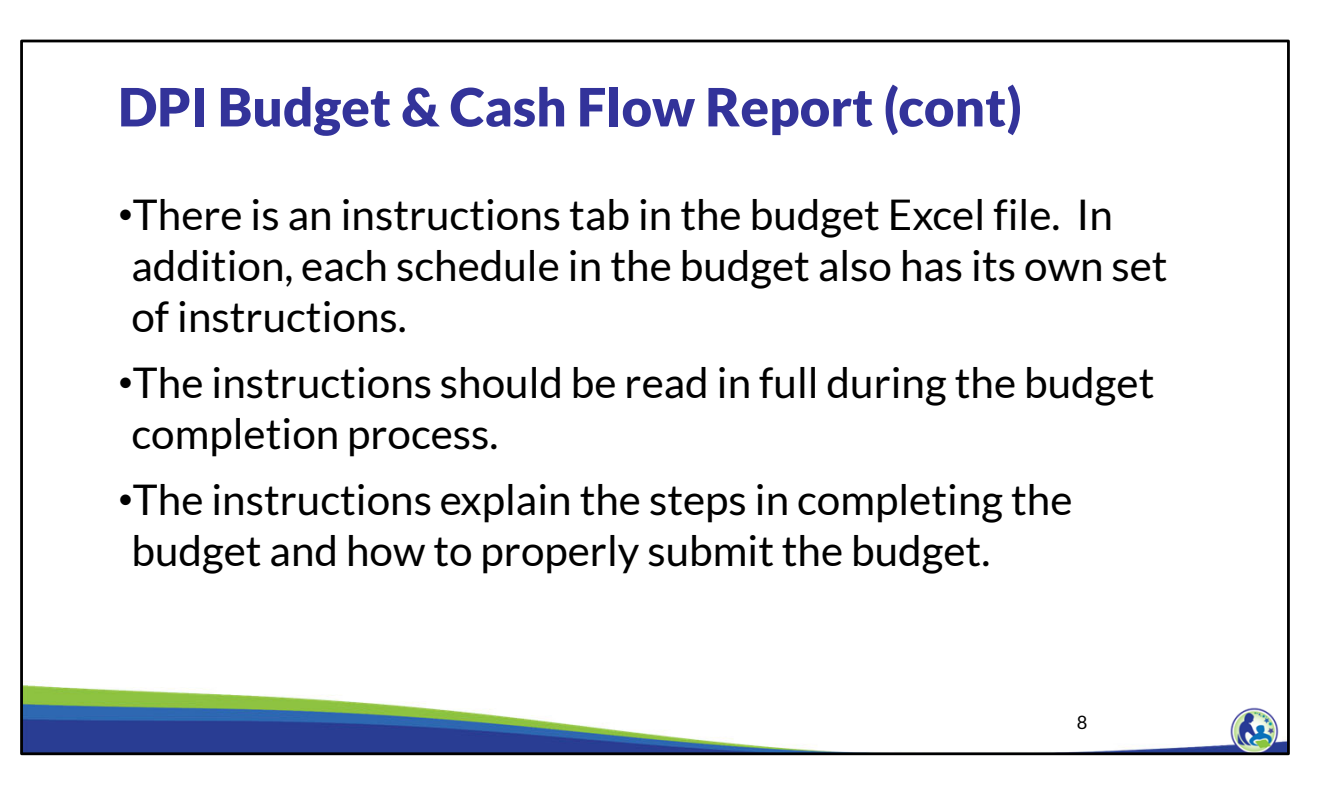

For overall instructions on the budget, refer to the tab labeled "Instructions". Each schedule in the budget also has its own set of instructions, which are intended to assist the person preparing the budget.

Additionally, when the preparer of the budget is entering information in Excel, there are helpful comments that will be visible when the person places their cursor over a cell that has a red triangle in the top right corner.

Please read the instructions in full when completing the budget. The instructions explain the steps to complete and submit the budget.

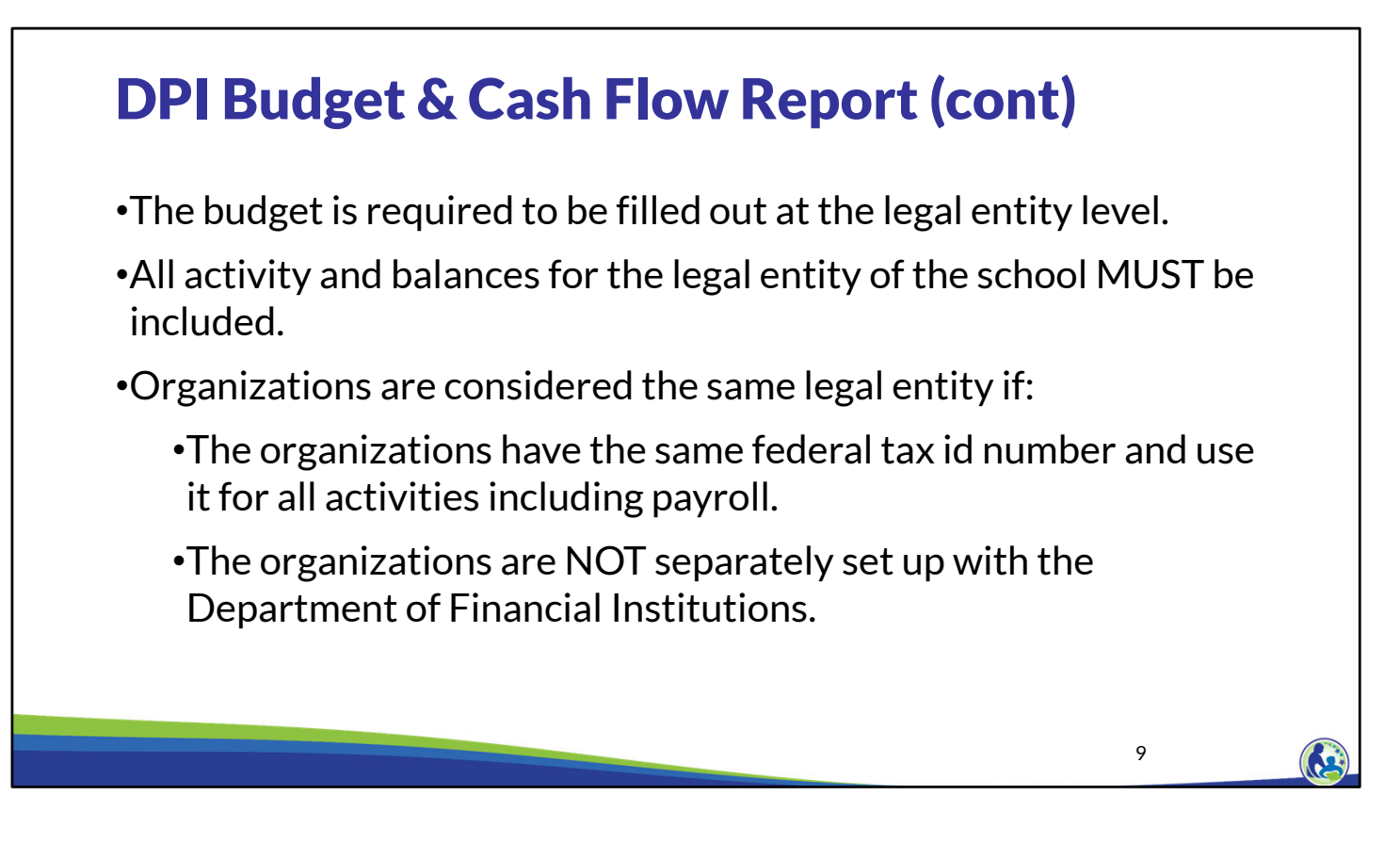

The budget is required to be filled out at the legal entity level. This means all activities and balances for the legal entity must be included in the budget.

For example, if the legal entity of the school consists of educational programming for K thru 8<sup>th</sup> grades and a church, all of the church's and the K thru 8<sup>th</sup> grade's educational programming's activities and balances must be included in the budget.

Organizations are the same legal entity if they have same Federal Tax ID number and use it for all activities including payroll and if they are not separately set up with the Department of Financial Institutions.

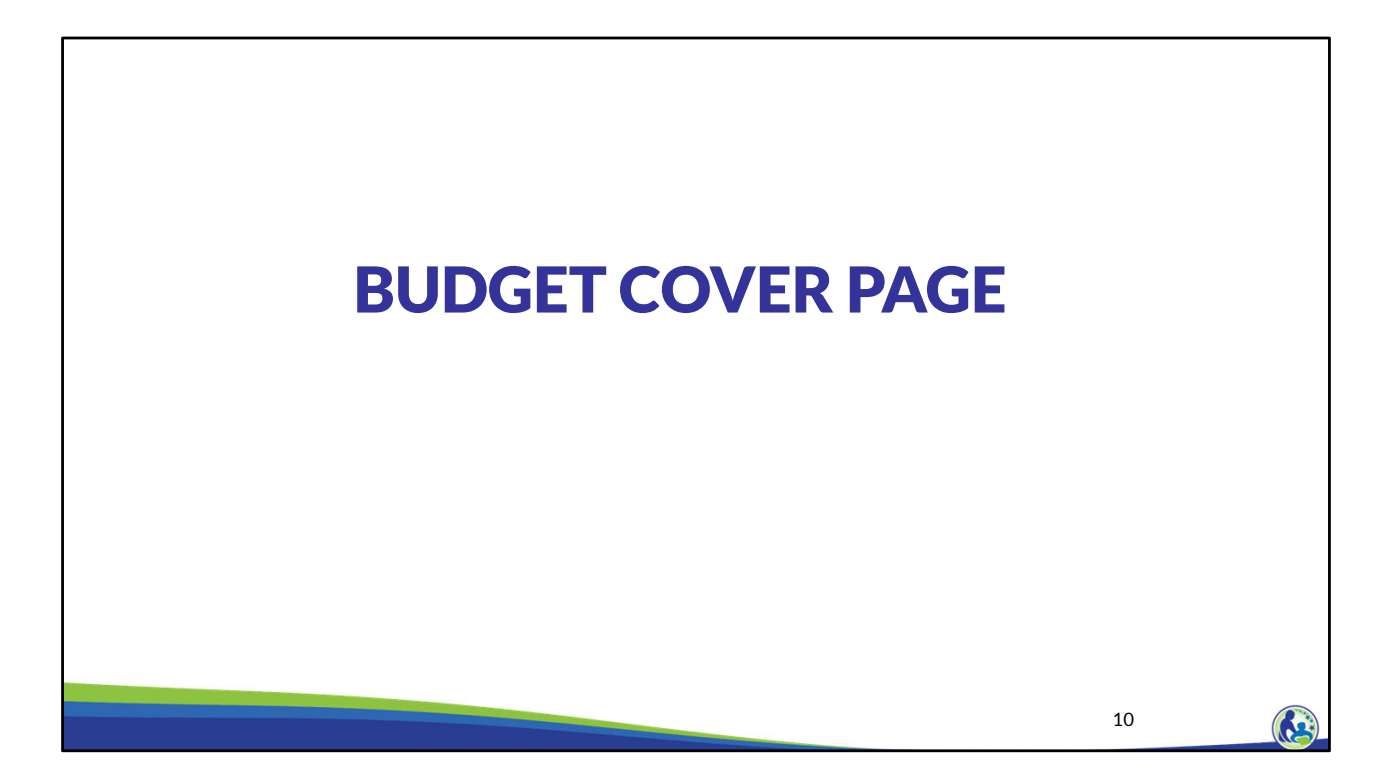

Next, we will review the Budget Cover Page.

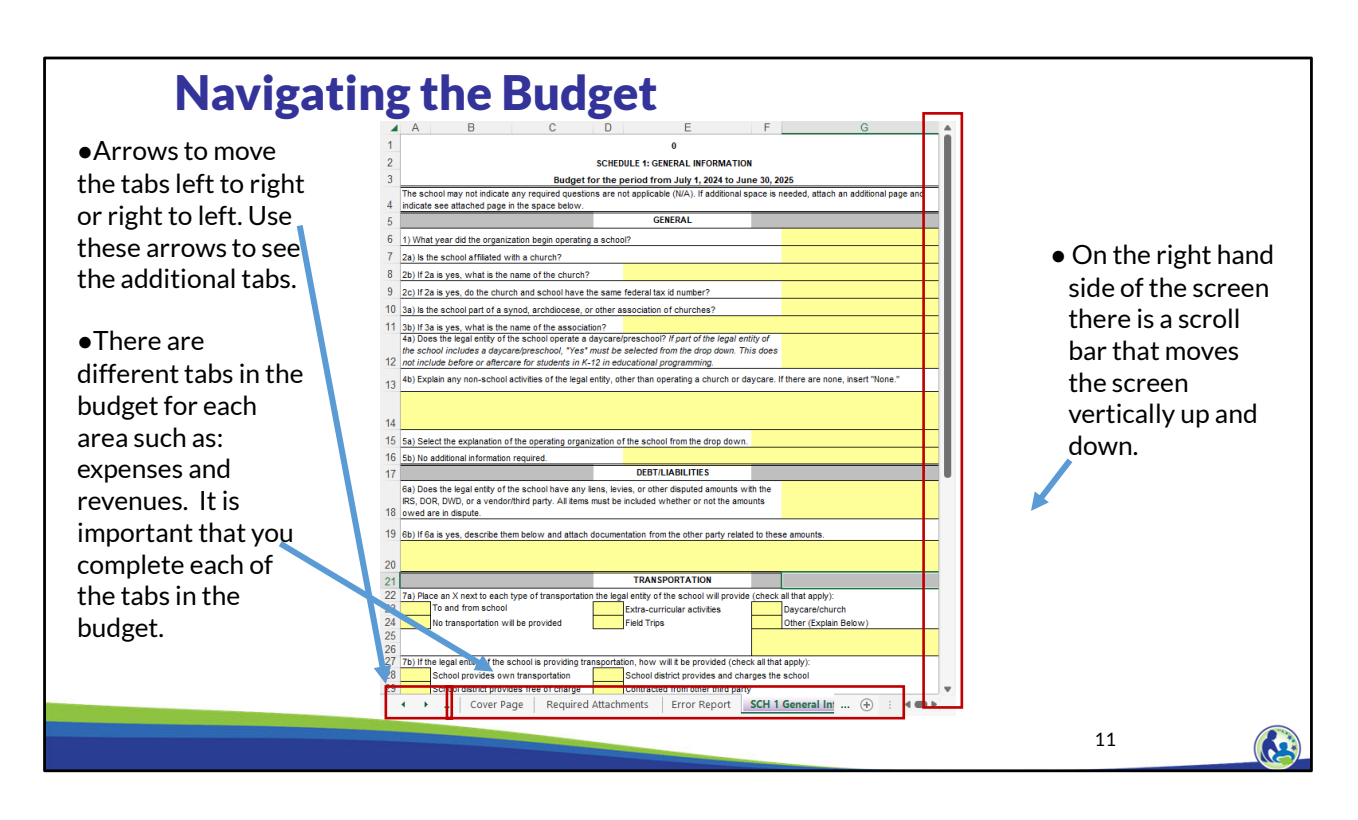

After opening the budget, please look at the bottom of the Excel document.

The first red box on the bottom left of the screen indicates where the arrows are located that allow you to see the other tabs in the Excel document that aren't visible on the bottom.

The 2nd red box on the bottom of this screen shot shows some of the different tabs of the budget. There are different tabs in the budget for each area such as: expenses and revenues. It is important that you complete each of the tabs in the budget.

The 3rd red box on the right hand side of this screen shot is highlighting the scroll bar that moves the screen vertically up and down.

If you have not previously used these features in Microsoft Excel, you can pause your video and take some time to become familiar with them.

| Name of Legal E                        | ntity of School Must match entity name                                                                          | I. SCHOOL INFORMATION<br>associated with the school's Fede                                      | eral Tax ID                                                       |                                                                     | I  |  |
|----------------------------------------|----------------------------------------------------------------------------------------------------|-------------------------------------------------------------------------------------------------|-------------------------------------------------------------------|---------------------------------------------------------------------|----|--|
|                                        |                                                                                                    |                                                                                                 |                                                                   |                                                                     |    |  |
| School Name                            |                                                                                                    |                                                                                                 | School City                                                       |                                                                     |    |  |
| Place an "X" next<br>(ITP). Note the S | to all programs the school will particip<br>NSP requires a different ITP from the o                             | ate in during the 2024-25 school ther programs.<br>am (MPCP)                                    | year. This must match the so                                      | hool's Intent to Participate form<br>ice Program (WPCP or Statewide | )  |  |
|                                        | Racine Parental Choice Program                                                                                  | (RPCP)                                                                                          | Special Needs Scholars                                            | hip Program (SNSP)                                                  | _  |  |
|                                        |                                                                                                    | REASON COMPLETING BUDGET                                                                        |                                                                   |                                                                     |    |  |
| Place an "X" next                      | to the reason(s) the school is complet<br>Budget due by August 1, 2023 for<br>the school withdrew or was termin | ting this budget.<br>schools in their first year of partic<br>nated from all Choice programs, t | ipation in the MPCP, RPCP, i<br>he school is in it's first year o | ind WPCP (collectively 'Choice'). I<br>f participation.             |    |  |
|                                        | Budget due by May 1, 2024 for sch<br>school withdrew or was terminate                                           | nools in their first year of participa<br>d from all Choice programs, the s                     | tion in the MPCP, RPCP, and<br>school is in it's first year of pa | WPCP (collectively 'Choice'). If the<br>rticipation.                | e  |  |
|                                        | Continuing MPCP, RPCP, or WPC                                                                                   | P responding to a financial viabil                                                              | ity request from the departm                                      | nt.                                                                 | •  |  |
|                                        | SNSP required financial informati<br>2023-24.                                                                   | on for schools that DID NOT parti                                                               | cipate in SNSP, MPCP, RPC                                         | e, or WPCP in both 2022-23 AND                                      |    |  |
|                                        | SNSP required financial information 24.                                                                         | on for schools that PARTICIPATE                                                                 | D in SNSP, MPCP, RPCP, or                                         | WPCP in both 2022-23 AND 2023                                       | ). |  |
|                                        |                                                                                                    |                                                                                                 |                                                                   |                                                                     |    |  |

This is a screen shot of the budget's cover page.

In Section I of this Schedule, the school should enter the name of the legal entity of the school, which may be different than the school's name. Then, the school must identify which programs the school wants to participate in.

In Section II of this Schedule, the school should put an X next to the second option. This indicates that the school is completing the budget that is due by May 1.

| There are                                                                                   | e errors on aln                                                                                                    | nost every schedule th                                                                                                    | nat feed into                                                            | Line 4.                                                                      |
|---------------------------------------------------------------------------------------------|----------------------------------------------------------------------------------------------------|----------------------------------------------------------------------------------------------------|--------------------------------------------------------------------------|------------------------------------------------------------------------------|
| The budg                                                                                    | get isn't comple                                                                                                    | ete until all of the erro                                                                                                    | ors have bee                                                             | n cleared.                                                                   |
|                                                                                             |                                                                                                    | III. COMPLETENESS REQUIREMENTS                                                                                                    |                                                                          |                                                                              |
| n order to be cons<br>an email from one<br>DOCUMENTS ON<br>PROGRAM IN THE                   | idered complete, the budget I<br>of the DPI Auditors specifical<br>THE REQUIRED ATTACHMEN<br>2024-25 SCHOOL YEAR.                                    | NUST MEET ALL OF THE REQUIREMENTS be<br>y excusing the error is attached to the budget.<br>ITS PAGE MAY RESULT IN A NEW CHOICE S                      | Now. Line 4 may not say E<br>FAILURE TO PROVIDE AL<br>CHOOL BEING BARRED | RROR(S) IDENTIFIED! unless<br>L OF THE REQUIRED<br>FROM PARTICIPATION IN THE |
| 1 The budget is i                                                                           | received by DPI no later than t                                                                                                    | he required due date.                                                                                                    |                                                                          |                                                                              |
| The budget is                                                                               |                                                                                                    |                                                                                                    |                                                                          |                                                                              |
| 2 The budget su                                                                             | bmitted to the DPI is the final s                                                                                                    | school version. Drafts are not acceptable.                                                                                                    |                                                                          |                                                                              |
| 2 The budget su<br>3 The Choice/SN                                                          | bmitted to the DPI is the final s<br>ISP administrator on the Inten                                                                                  | chool version. Draits are not acceptable.<br>t to Participate form must sign and date the ye<br>+                                                     | llow box below.                                                          | D(S) IDENTIFIED                                                              |
| 2 The budget su<br>3 The Choice/SN<br>4 No errors may<br>The budget ha<br>5 D number as the | bmitted to the DPI is the final s<br>ISP administrator on the Inten<br>be included on the error repor<br>s been completed at the legal<br>he school. | crool version. Drans are not acceptable.<br>It o Participate form must sign and date the ye<br>t.<br>entity level, meaning it includes all balances : | Ilow box below. ERROI and activity for the organiza                      | <b>(S) IDENTIFIED!</b><br>Ition with the same Federal Tax                    |

The completeness requirements section identifies the items the school must meet for the budget submission to be considered complete.

The budget must be provided to DPI no later than the due date. The budget must be the final school version. It cannot be a draft.

The budget must be signed by the Choice administrator.

The budget cannot have any errors on the Error Report. If the cover page indicates "ERROR(S) INDENTIFIED!", review the Error Report to determine what errors are in the budget. We will go through the error report shortly.

The budget must be prepared at the legal entity level.

Finally, the budget must be submitted with all required attachments. The Required Attachments tab will identify which attachments must be submitted with the budget. We will go through this tab in a few slides.

|                                                                                                    |                                                                                                    | IV. SIGNATU                                                                                                    | RE                                                                                                    |                                                                                                    |                                                                                                    |
|----------------------------------------------------------------------------------------------------|----------------------------------------------------------------------------------------------------|----------------------------------------------------------------------------------------------------|----------------------------------------------------------------------------------------------------|----------------------------------------------------------------------------------------------------|----------------------------------------------------------------------------------------------------|
| All schools: I certify the<br>the budget MUST ME<br>For new schools par<br>must receive a comp<br>attachments by the re | hat the information containe<br>ET ALL OF THE REQUIRED<br>ticipating in the MPCP, RPC<br>lete budget, including all re<br>equired date may result in th | d herein is correct and accur<br>IENTS in Section III above. I<br>P, or WPCP for the 2024-25<br>quired attachments, by the d<br>he school being ineligible to | rate, and includes<br>agree that typing i<br>school year: I und<br>late in the instructi<br>participate in the ( | all liabilities of the lea<br>my name below consi<br>lerstand that the Depa<br>ions. Failure to provid<br>Choice program in the | gal entity of the school. I understand<br>titutes a legal signature.<br>artment of Public Instruction (DPI)<br>e a complete budget and all<br>a 2024-25 school year. |
| Electronic Signature                                                                                                    | of Choice/SNSP Administra                                                                                                    | tor The Administrator must                                                                                                    | type his/her name                                                                                                | below.                                                                                                    | Date Signed                                                                                                    |
|                                                                                                    |                                                                                                    | V. INDIVIDUAL PREPAR                                                                                                    | ING REPORT                                                                                                    | 1                                                                                                    |                                                                                                    |
| Name of Individual P                                                                                                    | reparing the Report                                                                                                    | E                                                                                                    | -mail Address                                                                                                    |                                                                                                    |                                                                                                    |
|                                                                                                    |                                                                                                    |                                                                                                    |                                                                                                    |                                                                                                    |                                                                                                    |
| Employer of Individua                                                                                                   | al Preparing the Report - If S                                                                                                    | elf Employed so State                                                                                                    |                                                                                                    |                                                                                                    |                                                                                                    |
| BUDGET WI                                                                                                    |                                                                                                    | RED COMPLETE WIT                                                                                                    | HOUT ALL RE                                                                                                    | QUIRED DOCUI                                                                                                    | MENTS WITH A "YES" IN                                                                                                    |

This is a screen shot of the lower part of the cover page pertaining to Sections IV and V.

The Choice administrator on the Intent to Participate must electronically sign and date Section IV. The Choice administrator signs their name by typing it in the box.

In Section V, the school must include the name of the individual preparing the report. For example, if the school's accountant is assisting with the budget preparation, the accounting firm must be identified in this section.

## **Class Activity – Budget's Cover Page**

- •Go to the Budget and Cash Flow Report document in Excel that you downloaded from the Internet earlier.
- •When completing the trainings, do not enter information for your school. You must enter the information we will provide throughout the trainings into the budget for the example school (Holy Love School). You will then upload this example budget into the Fiscal Management Training quiz.

15

We will now begin working in the Budget document we downloaded earlier.

When completing the trainings, you should not enter information for your school into the budget. Instead, you must enter the information we will provide throughout the trainings into the budget for the example school, Holy Love School. You will then upload this example budget into the Fiscal Management Training quiz.

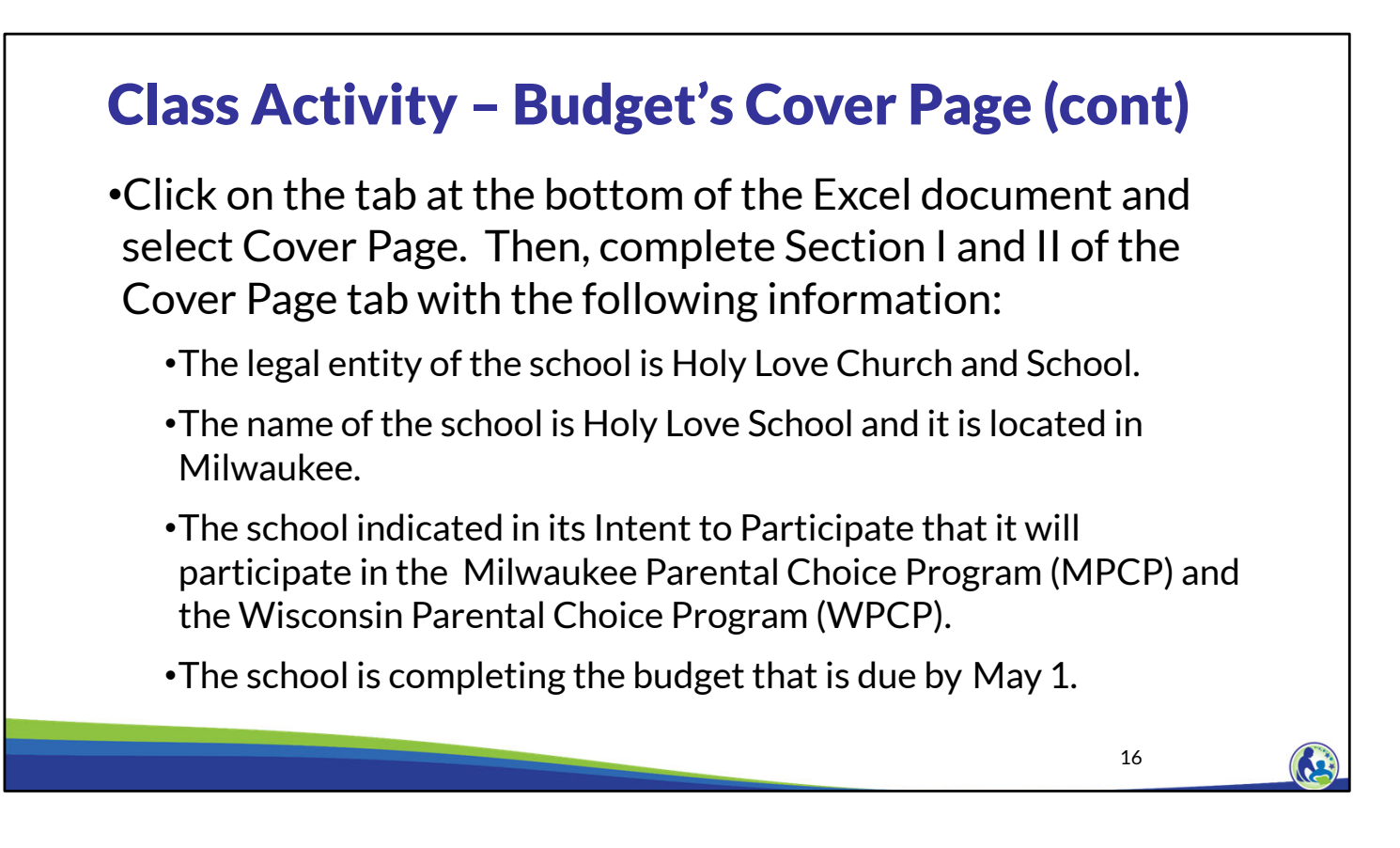

Please find the tab on the lower part of your screen titled Cover Page.

Next, please pause the video and take a few minutes to complete Section I and II of the Cover Page based on the information on this slide. The entity in our example is called Holy Love Church and School.

When you ready to proceed, resume the training.

| Со | ver Page                                                                                                    |                                                                                                    |    |
|----|----------------------------------------------------------------------------------------------------|----------------------------------------------------------------------------------------------------|----|
|    | L SCHOOL INFORMATION                                                                                                    |                                                                                                    |    |
|    | Name of Legal Entity of School Must match entity name associated with the school's Federal Tax ID                                                                                                    |                                                                                                    |    |
| 1  | Holy Love Church and School                                                                                                    |                                                                                                    |    |
|    | School Name School City                                                                                                    |                                                                                                    |    |
| 1  | Holy Love School Milwaukee                                                                                                    |                                                                                                    |    |
|    | Place an "X" next to all programs the school will participate in during the 2024-25 school year. This must match<br>(ITP). Note the SNSP requires a different ITP from the other programs.<br>X Milwaukee Parental Choice Program (MPCP)<br>Racine Parental Choice Program (RPCP)<br>Special Needs S | h the school's Intent to Participate form<br>atal Choice Program (WPCP or Statewide)<br>scholarship Program (SNSP) |    |
|    |                                                                                                    |                                                                                                    |    |
|    |                                                                                                    |                                                                                                    |    |
|    |                                                                                                    |                                                                                                    |    |
|    |                                                                                                    |                                                                                                    |    |
|    |                                                                                                    |                                                                                                    |    |
|    |                                                                                                    | 1                                                                                                    | .7 |

Section I is at the top of the screen and it is labeled School Information.

As you can see, we have filled in the name of legal entity, school name, and school city from our example.

The Choice programs the school indicated it would participate in are the Milwaukee Parental Choice Program and the Wisconsin Parental Choice Program, so an X was placed in the yellow box next to each of these programs.

|                                                          | I. SCHOOL INFO                                                                                            | RMATION                                  |                                                               |                                                      |
|----------------------------------------------------------|----------------------------------------------------------------------------------------------------|------------------------------------------|---------------------------------------------------------------|------------------------------------------------------|
| Name of Legal Entity of S                                | chool Must match entity name associated with the                                                          | school's Federal                         | Tax ID                                                        |                                                      |
| Holy Love Church and                                     | School                                                                                                    |                                          |                                                               |                                                      |
| School Name                                              |                                                                                                    |                                          | School City                                                   |                                                      |
| Holy Love School                                         |                                                                                                    |                                          | Milwaukee                                                     |                                                      |
| Place an "X" next to all pro<br>(ITP). Note the SNSP req | ograms the school will participate in during the 20<br>uires a different ITP from the other programs.     | 24-25 school yea                         | r. This must match the sch                                    | ool's Intent to Participate form                     |
| X                                                        | vaukee Parental Choice Program (MPCP)                                                                     | Х                                        | Wisconsin Parental Choic                                      | e Program (WPCP or Statewide)                        |
| Rac                                                      | cine Parental Choice Program (RPCP)                                                                       |                                          | Special Needs Scholarsh                                       | ip Program (SNSP)                                    |
|                                                          | II. REASON COMPLE                                                                                         | TING BUDGET                              |                                                               |                                                      |
| Place an "X" next to the re                              | ason(s) the school is completing this budget.                                                             |                                          |                                                               |                                                      |
| Bud                                                      | lget due by August 1, 2023 for schools in their first<br>school withdrew or was terminated from all Choic | t year of participat<br>ce programs, the | ion in the MPCP, RPCP, an school is in it's first year of     | d WPCP (collectively 'Choice'). If<br>participation. |
| X Bud                                                    | lget due by May 1, 2024 for schools in their first ye<br>ool withdrew or was terminated from all Choice p | ar of participation<br>rograms, the sch  | in the MPCP, RPCP, and V<br>ool is in it's first year of part | VPCP (collectively 'Choice'). If the<br>icipation.   |
| Cor                                                      | ntinuing MPCP, RPCP, or WPCP responding to a f                                                            | inancial viability r                     | equest from the departmen                                     | t                                                    |
| SNS<br>202                                               | SP required financial information for schools that I<br>13-24.                                            | DID NOT participa                        | ate in SNSP, MPCP, RPCP,                                      | or WPCP in both 2022-23 AND                          |
| SNS<br>24                                                | SP required financial information for schools that I                                                      | PARTICIPATED ir                          | SNSP, MPCP, RPCP, or V                                        | /PCP in both 2022-23 AND 2023                        |

Additionally, you will need to check the second box in Section II that indicates you are completing the 'Budget due by May1', as shown on this screen.

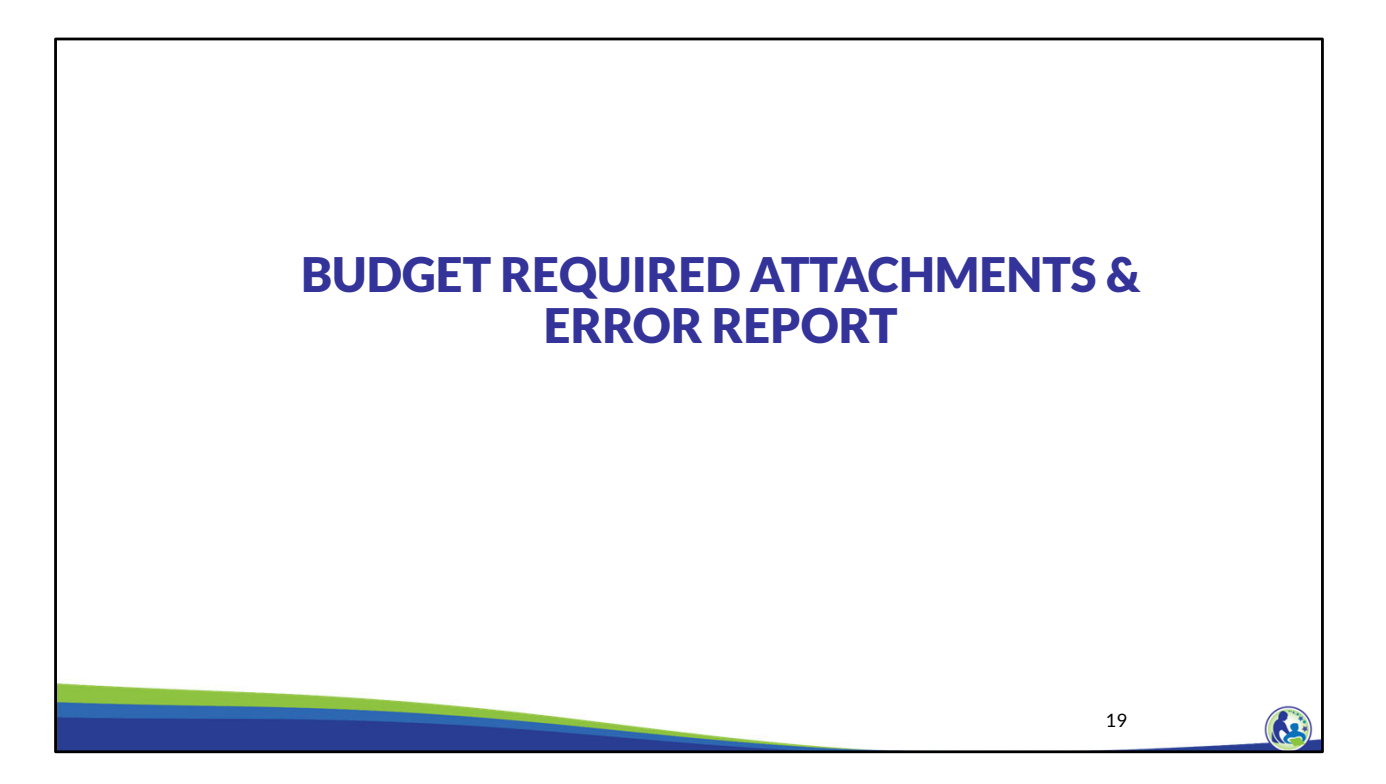

Next, we will discuss the attachments tab, which identifies the required attachments that must be submitted with the budget. We will also describe the error report.

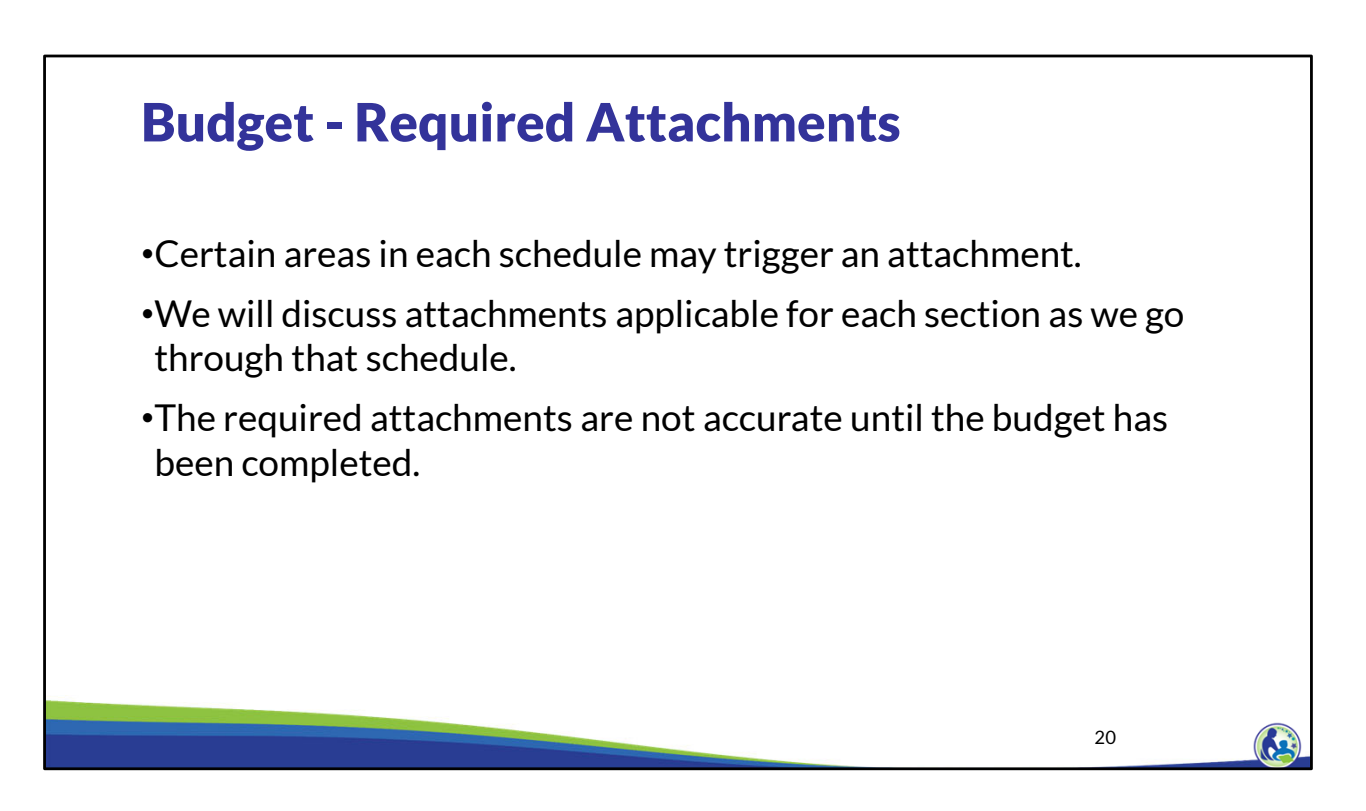

As you work through the budget, certain attachments become required. We will be discussing applicable attachments as we go through each schedule. We may also refer to an attachment as supporting documentation in this training.

The Required Attachments tab may not identify all of the required attachments until the budget has been fully filled out. Please keep in mind that the budget is not considered complete unless all of the required attachments are submitted with the budget.

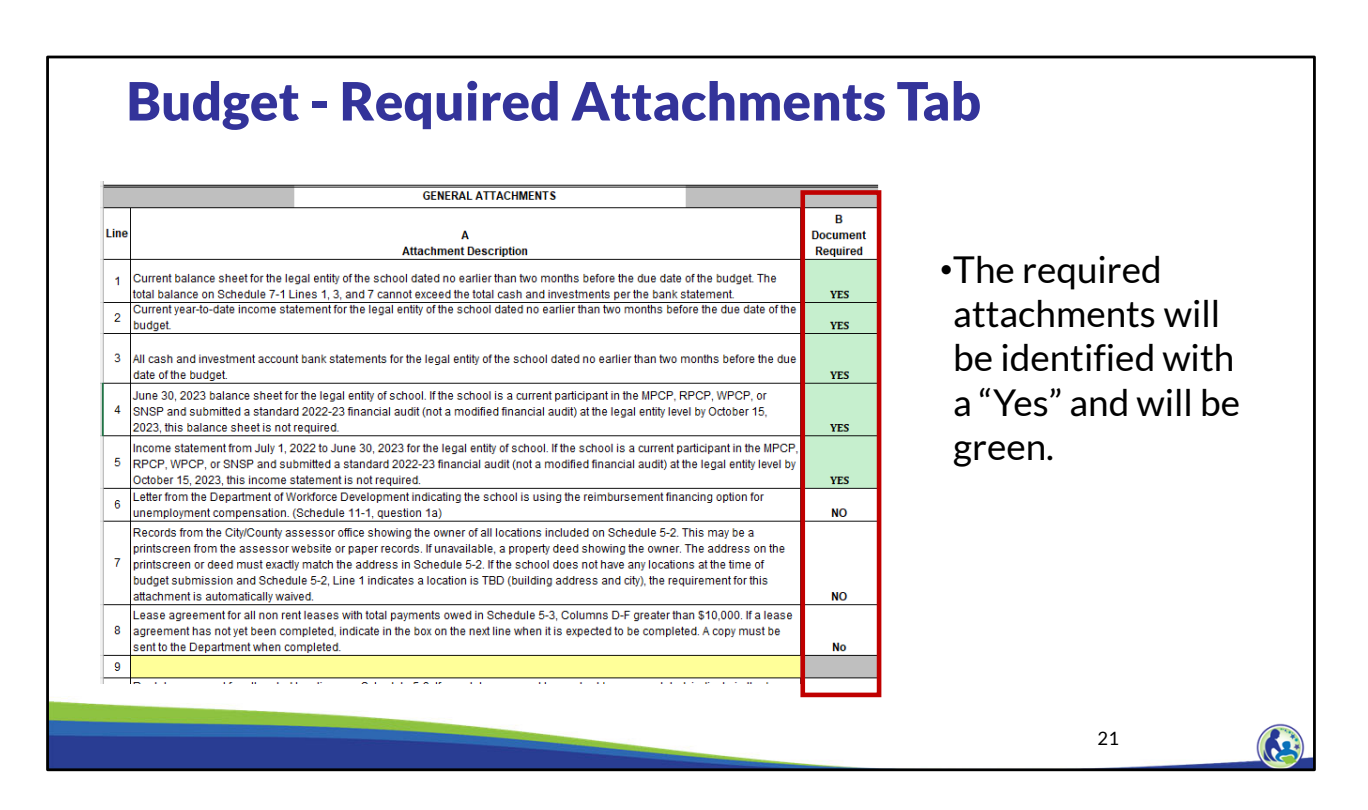

As the school completes the budget, the "Required Attachments tab" will identify which attachments must be submitted with the budget based on the information entered.

A "Yes" will appear in green in this tab for any of the attachments that the school must submit.

The school should review this tab after finishing all the schedules to ensure that all required attachments are submitted with the budget.

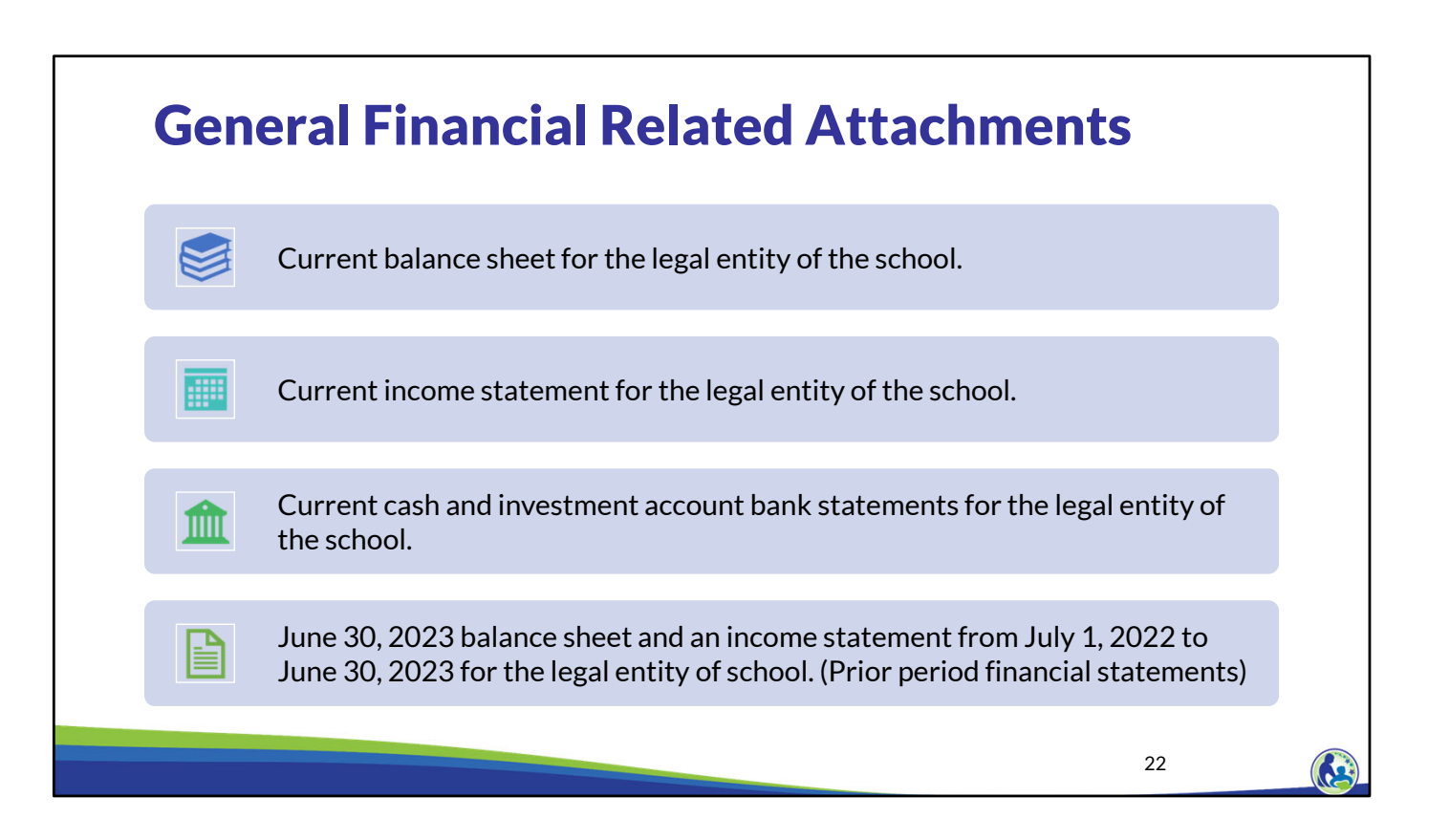

All new schools submitting the May 1 budget must submit financial-related attachments. The school must submit a balance sheet for the legal entity of the school. The balance sheet must be dated between February 29, 2024 and May 1, 2024. The school must also submit an income statement for the period from July 1, 2023 to February 29, 2024 for the legal entity of the school. Additionally, the school must submit bank statements for all cash and investment accounts of the legal entity of the school that had a balance over \$1,000 or gross activity of \$10,000 or more during the school year. These statements must be dated no earlier than February 29, 2024.

Finally, the school must submit its June 30, 2023 balance sheet and its income statement from July 1, 2022 to June 30, 2023.

Please note these financial statements must include all the legal entity's financial information. So, for example, if a church and school are the same legal entity but have separate financial statements, the financial statements for both the church and school must be submitted. In addition, all the cash and investment bank statements must be submitted for the church and school if they meet the threshold requirements.

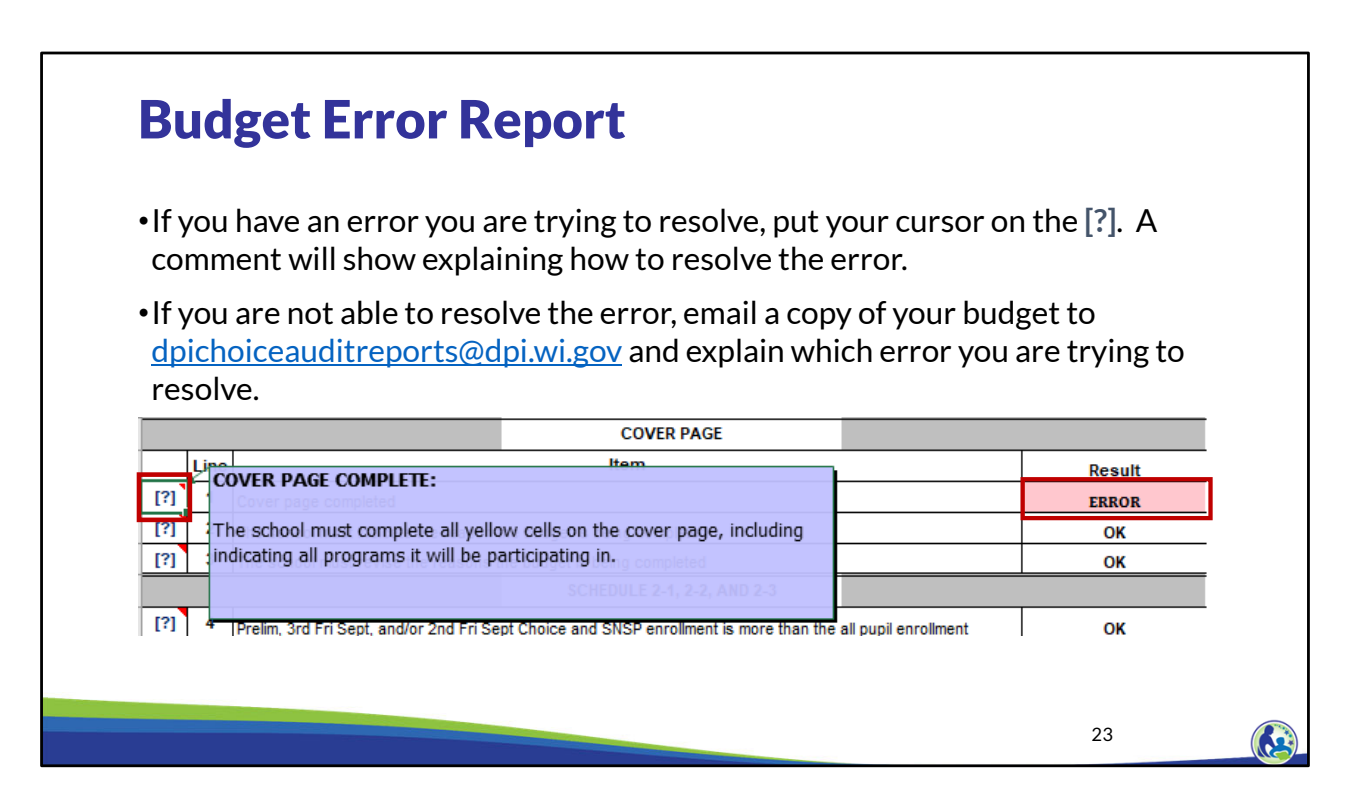

This is a close up screen shot of the same error report. Please note the Question Mark column on the left. When the cursor is placed over the Question Mark, a comment will appear that explains the error and/or how to resolve the error.

If you are not able to resolve the error, email a copy of your budget to <u>dpichoiceauditreports@dpi.wi.gov</u> and explain which error you are trying to resolve. We will then help you resolve the error.

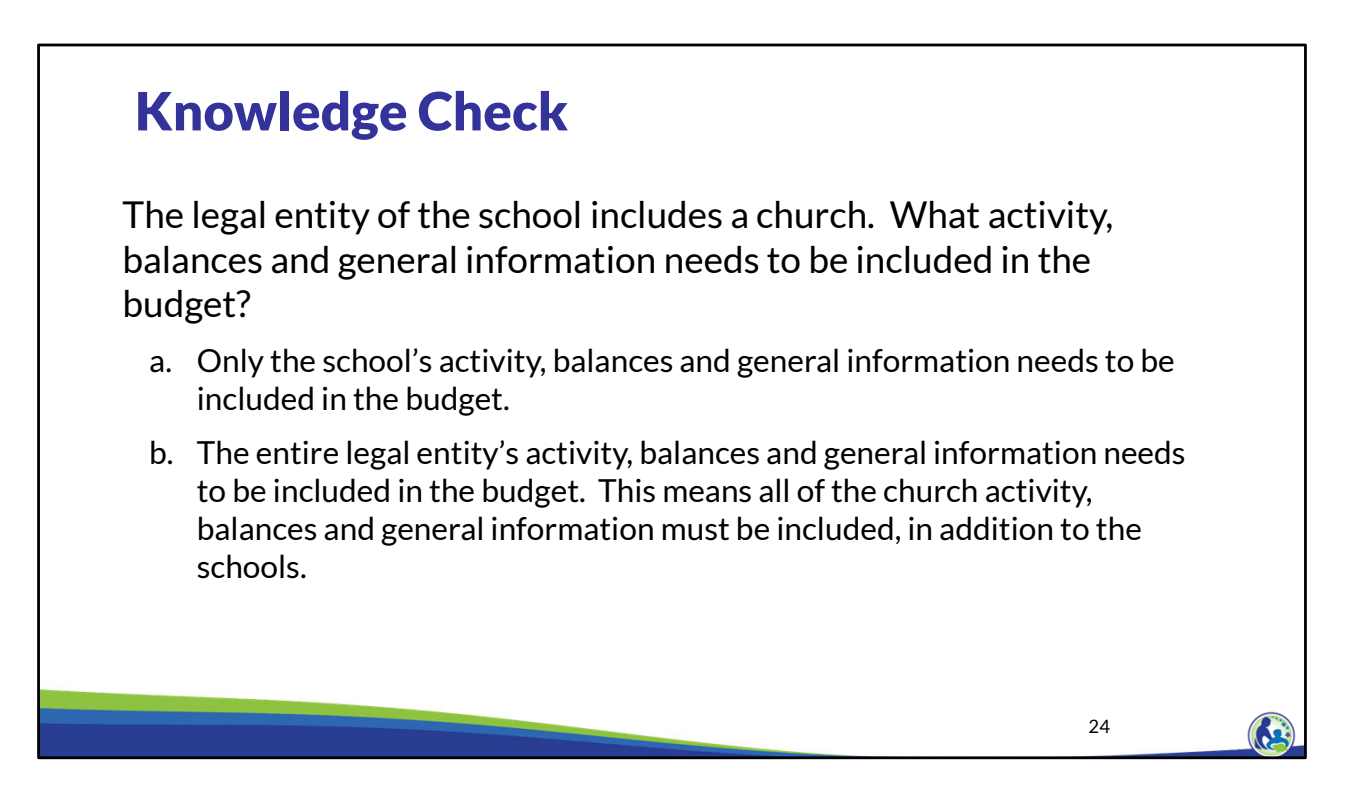

Please pause the training and take a few minutes to read through the question on this slide. Once you are ready to go through the answer, resume the training.

The legal entity of the school includes a church. What activity, balances and general information needs to be included in the budget?

The correct answer is b. All of the legal entity's information must be included in the budget. This includes the church activity if the church has the same Federal Tax ID number as the school.

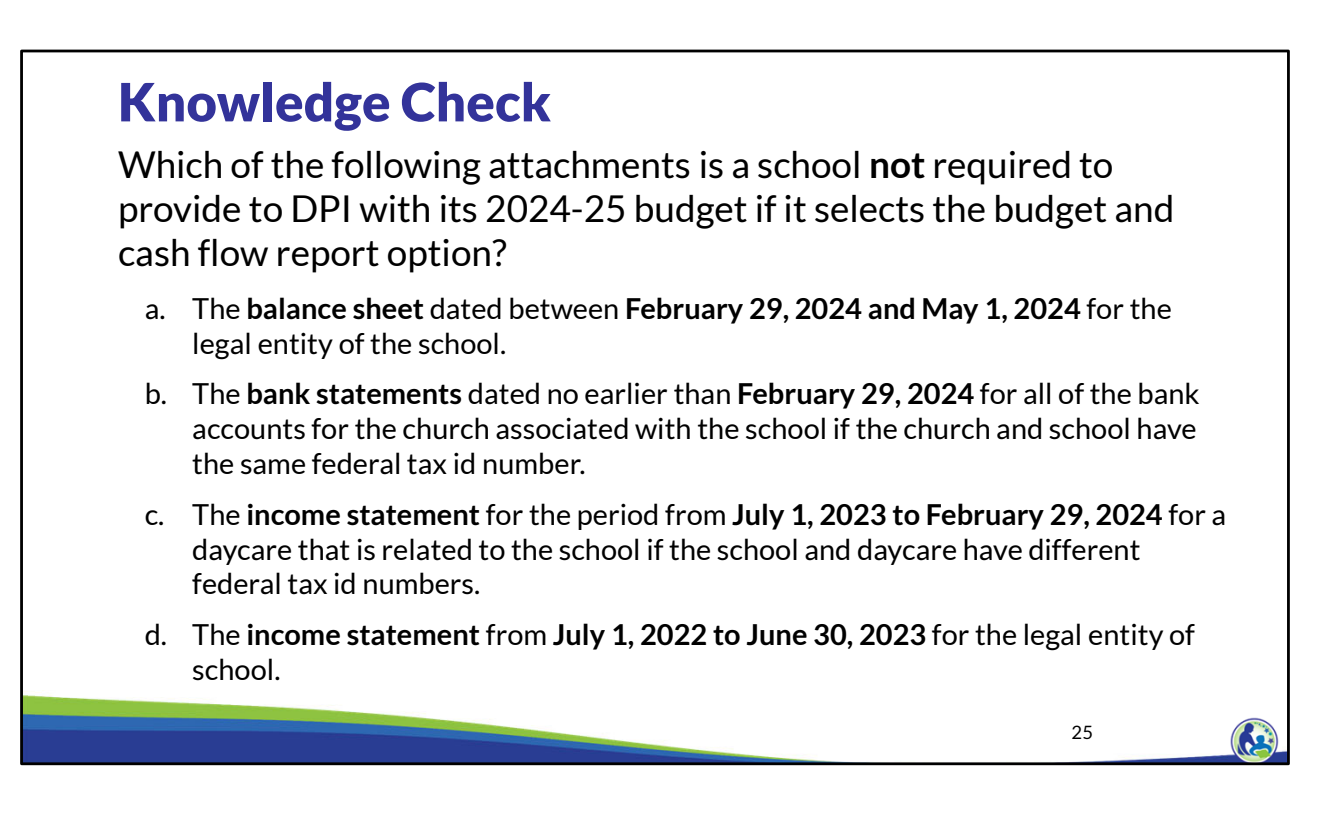

Please pause the training and take a few minutes to read through question on this slide. Once you are ready to go through the answer, resume the training.

Which of the following attachments is a school **not** required to provide to DPI with its 2024-25 budget if it selects the budget and cash flow report option?

The correct answer is c. The school does not need to provide information for related party organizations that have a different federal tax id numbers than the school.

Please remember that if a church and school have the same federal tax id number, the school needs to provide the financial statements and bank statements for all cash accounts of the church and the school that meet the threshold requirements. This would include bank accounts in the church's name.

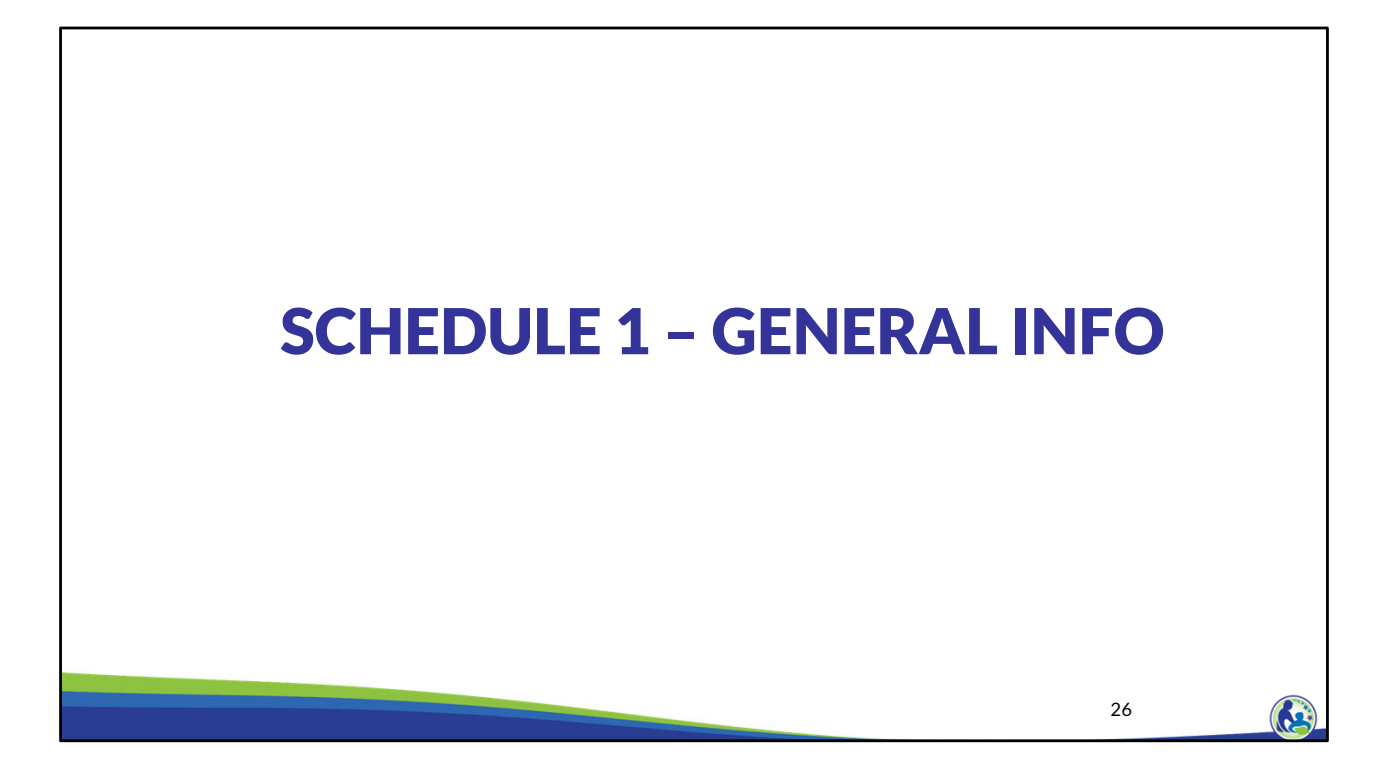

Let's now move on to Schedule 1.

|                                                                                                    | GENERAL                                                                                                    |                                                      | QUESTION COM                  | PLETED           |
|----------------------------------------------------------------------------------------------------|----------------------------------------------------------------------------------------------------|------------------------------------------------------|-------------------------------|------------------|
| ) What year did the organization begin operating a                                                                                                    | school?                                                                                                    |                                                      | Complete question 1           | ERROR            |
| a is the school affiliated with a church?                                                                                                    |                                                                                                    |                                                      | Complete question 2a          | ERROR            |
| b If 2a is yes, what is the name of the church?                                                                                                    |                                                                                                    |                                                      | Complete question 2b          | ОК               |
| c If 2a is yes, do the church and school have the                                                                                                    | same federal tax id number?                                                                                                    |                                                      | Complete question 2c          | ОК               |
| a is the school part of a synod, archdiocese, or                                                                                                    | other association of churches?                                                                                                    |                                                      | Complete question 3a          | ERROR            |
| a Uoes the legal entity of the school operate a de<br>school includes a daycare/preschool, "Yes" m<br>olicitude before or aftercare for students in K-T<br>b Explain any non-school activities of the legal et | ycare/preschool? If part of the legal entit<br>ust be selected from the drop down. This<br>2 in educational programming.<br>titly, other than operating a church or day | or<br>does<br>are. If there are none, insert "None." | Complete question 4a          | ERROR            |
| a Select the explanation of the operating organiz                                                                                                    | ation of the school from the drop down                                                                                                    |                                                      | Complete question 4b          | ERROR            |
| b No additional information required.                                                                                                    | ation of the school from the drop down.                                                                                                    |                                                      | Complete question 5b          | OK               |
| error will show if<br>operating organ                                                                                                    | the school has<br>ization is the or                                                                                                    | not answered the<br>ganization that op               | required que<br>erates the so | stions<br>chool. |

In the budget Excel document, please click on the tab located at the bottom part of the screen labeled "SCH 1 General Info".

This slide contains a screen shot of the top part of Schedule 1.

Please note the red box on the right hand side of this slide. This section identifies an ERROR if any of the questions still need to be completed. If there are one or more errors on the side, the Error Report will show an error for Schedule 1.

For question 5a, the school must select the operating organization of the school from the drop down list. The drop down options are: the school is its own operating organization, the church in 2b is the operating organization, or a different organization is the operating organization. If a different organization is the operating organization, the operating organization's name would need to be identified in question 5b.

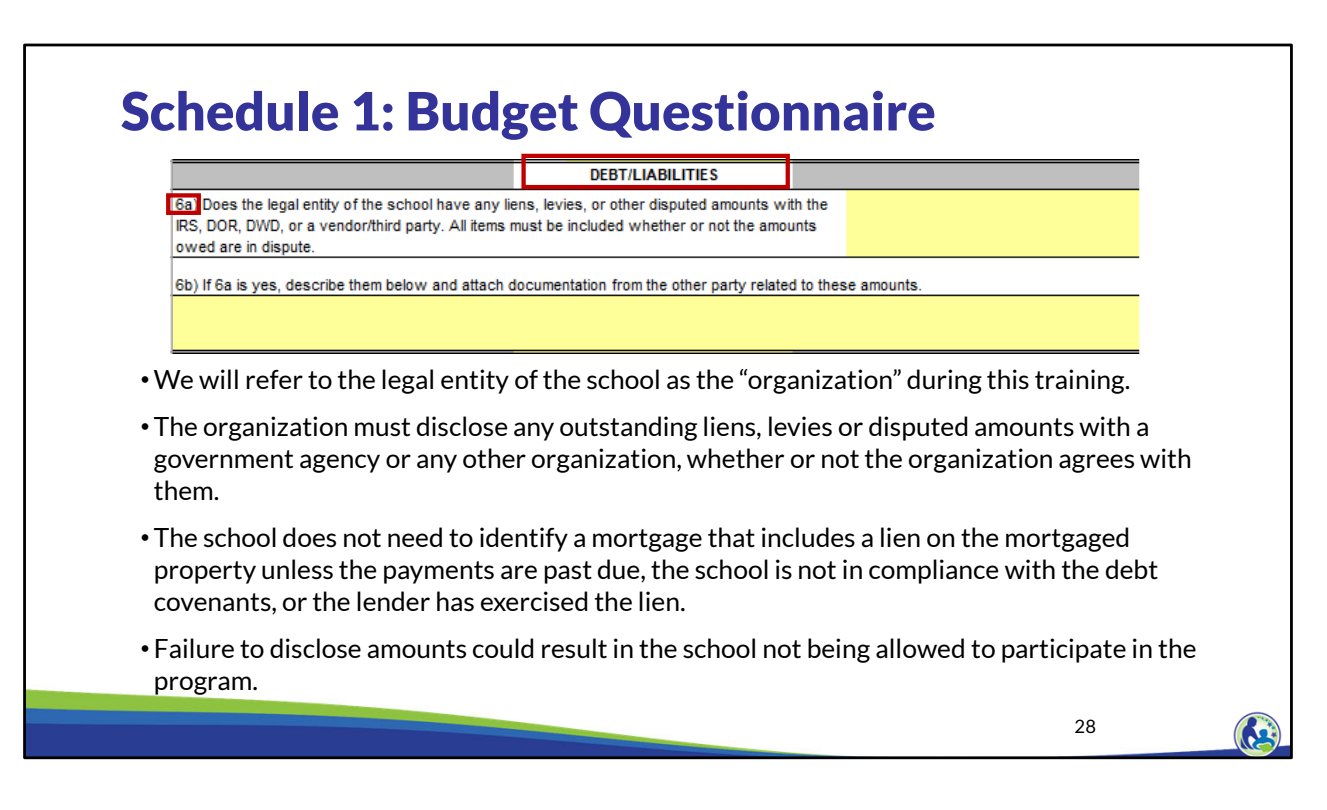

We will refer to the legal entity of the school as the "organization" during this training.

This slide contains a screen shot of the middle part of the schedule, labeled Debt/Liabilities.

In question 6a the organization must disclose any outstanding liens, levies, or disputed amounts with a government agency or any other organization. This line item is **not** for disclosing mortgages and loans that are in good standing. However, the school must identify mortgages or loans that are past due, not in compliance with any debt requirements or covenants, or where the lender has exercised a lien on the property. Failure to fully disclose the information in question 6 could result in the school not being allowed to participate in the program.

| GENERAL         1) What year did the organization begin operating a school?         2a) s the school affiliated with a church?         2b) If 2a is yes, what is the name of the church?         2c) If 2a is yes, do the church and school have the same federal tax id number?         3a) s the school part of a synod, archdiocese, or other association of churches?         3b) If 3a is yes, what is the name of the association?         4a) Does the legal entity of the school operate a daycare/preschool? If part of the legal entity of the school includes a dawcare/preschool? If part of the legal entity of the school includes a dawcare/preschool? If part of the legal entity of the school includes a dawcare/preschool? If part of the legal entity of the school includes a dawcare/preschool? If part of the legal entity of the school includes a dawcare/preschool? If part of the legal entity of the school includes a dawcare/preschool? If part of the legal entity of the school includes a dawcare/preschool? If part of the legal entity of the school includes a dawcare/preschool? If part of the legal entity of the school includes a dawcare/preschool? If part of the legal entity of the school includes a dawcare/preschool? If part of the legal entity of the school includes a dawcare/preschool? If part of the legal entity of the school includes a dawcare/preschool?                                                                                                    | Ques<br>a dro | tions that have<br>p-down List                                                                                                    |  |
|----------------------------------------------------------------------------------------------------|---------------|----------------------------------------------------------------------------------------------------|--|
| 1) What year did the organization begin operating a school?         2a) is the school affiliated with a church?         2b) If 2a is yes, what is the name of the church?         2c) If 2a is yes, do the church and school have the same federal tax id number?         3a) is the school part of a synod, archdiocese, or other association of churches?         3b) If 3a is yes, what is the name of the association?         4a) Does the legal entity of the school operate a daycare/preschool? If part of the legal entity of the school includes a daycare/preschool? If part of the legal entity of the school includes a daycare/preschool? If part of the legal entity of the school includes a daycare/preschool? If part of the legal entity of the school includes a daycare/preschool? If part of the legal entity of the school includes a daycare/preschool? If part of the legal entity of the school includes a daycare/preschool? If part of the legal entity of the school includes a daycare/preschool? If part of the legal entity of the school includes a daycare/preschool? If part of the legal entity of the school includes a daycare/preschool? If part of the legal entity of the school includes a daycare/preschool? If part of the legal entity of the school includes a daycare/preschool? If part of the legal entity of the school includes a daycare/preschool? If part of the legal entity of the school includes a daycare/preschool?                                                                                                    |               | GENERAL                                                                                                    |  |
| 2a) s the school affiliated with a church?         2b) If 2a is yes, what is the name of the church?         2c) If 2a is yes, do the church and school have the same federal tax id number?         3a) s the school part of a synod, archdiocese, or other association of churches?         3b) If 3a is yes, what is the name of the association?         4a) Does the legal entity of the school operate a daycare/preschool? If part of the legal entity of the school includes a daycare/preschool? If part of the legal entity of the school includes a daycare/preschool? If part of the legal entity of the school includes a daycare/preschool? If part of the legal entity of the school includes a daycare/preschool? If part of the legal entity of the school includes a daycare/preschool? If part of the legal entity of the school includes a daycare/preschool? If part of the legal entity of the school includes a daycare/preschool? If part of the legal entity of the school includes a daycare/preschool? If part of the legal entity of the school includes a daycare/preschool? If part of the legal entity of the school includes a daycare/preschool? If part of the legal entity of the school includes a daycare/preschool? If part of the legal entity of the school includes a daycare/preschool? If part of the legal entity of the school includes a daycare/preschool? If part of the legal entity of the school includes a daycare/preschool?                                                                                                    |               | 1) What year did the organization begin operating a school?                                                                                                    |  |
| 2b) If 2a is yes, what is the name of the church?         2c) If 2a is yes, do the church and school have the same federal tax id number?         3a) Is the school part of a synod, archdiocese, or other association of churches?         3b) If 3a is yes, what is the name of the association?         4a) Does the legal entity of the school operate a daycare/preschool? If part of the legal entity of the school operate a daycare/preschool? If part of the legal entity of the school operate a daycare/preschool? |               | 2a) s the school affiliated with a church?                                                                                                    |  |
| 2c)       If 2a is yes, do the church and school have the same federal tax id number?         3a)       Is the school part of a synod, archdiocese, or other association of churches?         3b)       If 3a is yes, what is the name of the association?         4a)       Does the legal entity of the school operate a daycare/preschool? If part of the legal entity of the school operate a daycare/preschool? If part of the legal entity of the school operate a daycare/preschool? If part of the legal entity of the school operate a daycare/preschool? If part of the legal entity of the school operate a daycare/preschool? If part of the legal entity of the school operate a daycare/preschool? If part of the legal entity of the school operate a daycare/preschool? If part of the legal entity of the school operate a daycare/preschool? If part of the legal entity of the school operate a daycare/preschool? If part of the legal entity of the school operate a daycare/preschool?                                                                                                    |               | 2b) If 2a is yes, what is the name of the church?                                                                                                    |  |
| 3a) is the school part of a synod, archdiocese, or other association of churches?         3b) If 3a is yes, what is the name of the association?         4a) Does the legal entity of the school operate a daycare/preschool? If part of the legal entity of the school operate a daycare/preschool? If part of the legal entity of the school operate a daycare/preschool?                                                                                                    |               | 2c) If 2a is yes, do the church and school have the same federal tax id number?                                                                                                    |  |
| 3b) If 3a is yes, what is the name of the association?<br>4a) Does the legal entity of the school operate a daycare/preschool? <i>If part of the legal entity of</i><br>the school includes a daycare/preschool, "Yes" must be selected from the dron down. This does                                                                                                    |               | 3a) is the school part of a synod, archdiocese, or other association of churches?                                                                                                    |  |
| 4a) Does the legal entity of the school operate a daycare/preschool? If part of the legal entity of                                                                                                    |               | 3b) If 3a is yes, what is the name of the association?                                                                                                    |  |
| and defined includes a disjoint option of the loss of definition and and a disposition in the debut                                                                                                    |               | 4a) Does the legal entity of the school operate a daycare/preschool? If part of the legal entity of<br>the school includes a daycare/preschool, "Yes" must be selected from the drop down. This does                                                                                                    |  |
| 4b) Explain any non-school activities of the legal entity, other than operating a church or daycare. If there are none, insert "None."                                                                                                    |               | 4b) Explain any non-school activities of the legal entity, other than operating a church or daycare. If there are none, insert "None."                                                                                                    |  |
|                                                                                                    |               |                                                                                                    |  |
|                                                                                                    |               | 5a) Select the explanation of the operating organization of the school from the drop down.                                                                                                    |  |
| Sa) Select the explanation of the operating organization of the school from the drop down.                                                                                                    |               | 5b) No additional information required.                                                                                                    |  |
| not include before or aftercare for students in K-12 in educational programming.<br>4b) Explain any non-school activities of the legal entity, other than operating a church or daycare. If there are none, insert "None."                                                                                                    |               | (4a) Does the legal entity of the school operate a daycare/preschool? <i>If part of the legal entity of</i> (the school includes a daycare/preschool, "Yes" must be selected from the drop down. This does     not include before or aftercare for students in K-12 in educational programming.     (4b) Explain any non-school activities of the legal entity, other than operating a church or daycare. If there are none, insert "None." |  |
|                                                                                                    |               |                                                                                                    |  |
|                                                                                                    |               |                                                                                                    |  |
|                                                                                                    |               | 5a) Select the explanation of the operating organization of the school from the drop down.                                                                                                    |  |
| 5a) Select the explanation of the operating organization of the school from the drop down.                                                                                                    |               | 5b) No additional information required.                                                                                                    |  |

The boxes in red on the left hand side of this screen identify certain questions that contain a drop down list.

There are blue arrows that show the approximate location of where the drop down list is located. In order to activate the drop down list: click on the cell where the blue arrow is on this slide. An arrow pointing down will appear on your screen to the right of the area in yellow. Click on the arrow and select the correct answer from the drop down list.

Please remember that not all areas of the budget have a drop down list. However, if an area of the budget is not accepting the data you are entering, it may be because the input must be one of the items in a drop down list.

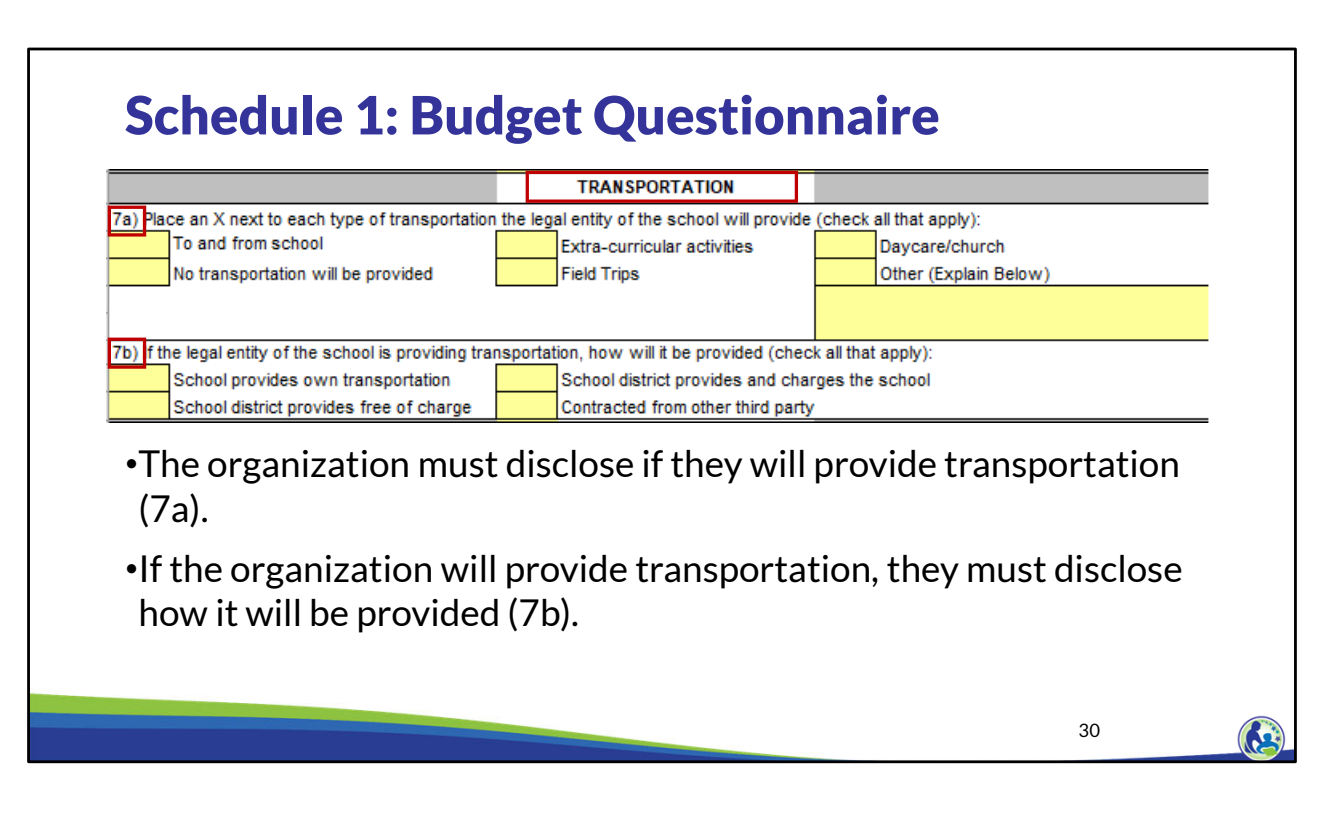

The next part of Schedule 1 is labeled Transportation.

In question 7a, the organization must disclose if it will be providing certain types of transportation.

If the organization will be providing transportation, then they must also disclose how it will be provided in question 7b.

|                                                          | FOOD SERVICES                      |                                             |
|----------------------------------------------------------|------------------------------------|---------------------------------------------|
| Will the legal entity of the school provide food (c      | heck all that apply)?              |                                             |
| School breakfast, lunch, or milk                         | The school will not provide food   | Other (Explain Below)                       |
| Daycare breakfast, lunch, milk or snack                  | Food for church                    |                                             |
| How will the food service be provided (check a           | I that apply)?                     |                                             |
| School district provides free of charge                  | 3rd party contracted by school     | School provides itself                      |
| School district provides at a cost                       | 3rd party paid for directly by pup | ils                                         |
| •Identify how the food s                                 | ervice will be provi               | ded (8b).                                   |
| • If food is provided direct directly, select, "3rd part | y paid for directly by p           | or and the students pay the ven<br>oupils." |
| •When students nav the                                   | 3rd party vendor dire              | ctly, the food costs and revenue            |

Question 8a addresses what type of food service will be provided. Question 8b asks how the food service will be provided.

If food is provided directly by a 3<sup>rd</sup> party vendor and if the students pay the vendor directly for the food, select 3<sup>rd</sup> party paid for by pupils in question 8b.

When the students or students' parents are paying a 3<sup>rd</sup> party food provider directly, the food costs and revenues associated with this arrangement should not be included in the budget.

|            | А<br>Туре                                         | B<br>Number Served Per Day               | C<br>Number of Days Food Served | D<br>Contractor Cost Per Meal or Mil |
|------------|---------------------------------------------------|------------------------------------------|---------------------------------|--------------------------------------|
| 8d)        | School Lunch                                      |                                          |                                 |                                      |
| 8e)        | School Breakfast                                  |                                          |                                 |                                      |
| 8f)        | School Milk                                       |                                          |                                 |                                      |
|            | T                                                 | A                                        | B<br>Total Cost                 | C<br>Eligible Education Expenses     |
|            |                                                   | A                                        | В                               | С                                    |
|            | Ту                                                | A<br>/pe                                 | B<br>Total Cost                 | C<br>Eligible Education Expenses     |
| 8h)<br>8i) | Ty<br>Other Contracted Fo                         | A<br>rpe<br>od Costs<br>od Service Costs | B<br>Total Cost                 | C<br>Eligible Education Expenses     |
| 8h)<br>8i) | Ty<br>Other Contracted Fo<br>Other Non-Payroll Fo | A<br>rpe<br>od Costs<br>od Service Costs | B<br>Total Cost                 | C<br>Eligible Education Expenses     |

If the organization is providing its own food services, then complete columns B and C for lines 8d through 8f.

However, if a contractor is providing food service for the school, then complete columns B, C, and D for lines 8d through 8f. This would include situations where the school is paying a set dollar amount for lunch, breakfast, and/or milk to a third party food provider. If a school is purchasing food from a vendor but then preparing meals themselves and serving it, this budget should be completed based on the organization providing the food service. In that situation, the cost of the food would go on line 8h.

The number served per day in column B should be the average number of K4 through 12<sup>th</sup> grade educational programming students that will receive meals each day. If a food contractor or the school provides food that is not for K4 through 12<sup>th</sup> grade educational programming students, the number of individuals that receive those meals should not be reported on Lines 8d-8f. Instead, the total cost for these individuals should be reported in Line 8h and/or 8i, Column B. Since the costs for these individuals aren't related to educational programming, the cost of their items should not be in Lines 8h or 8i, Column C.

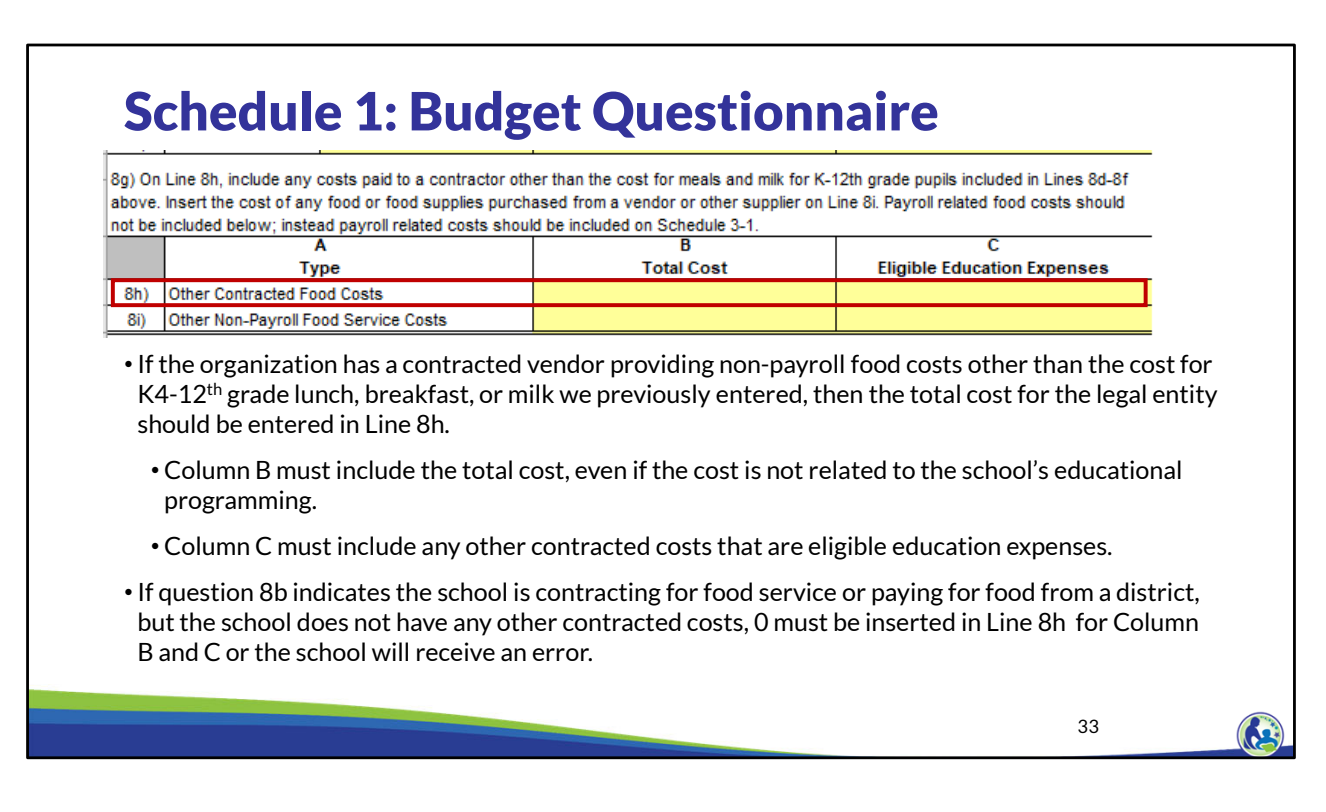

On line 8h, include any costs paid to a contractor other than the cost for meals and milk for K4-12th grade pupils included in lines 8d-8f above. For example, this may include the amount paid to a contractor to provide food for a daycare that is part of the school's legal entity.

Column C of line 8h would include the portion of costs in column B that are eligible education expenses. Eligible education expenses are the expenses that are related to K4-12th grade educational programming. We will talk about this in more detail in the training on Schedule 3.

If the school indicated that it is contracting for food service or paying for food from a district in question 8b and the school does not have any other contracted food costs, 0 must be inserted in line 8h, column B and C, or the school will receive an error.

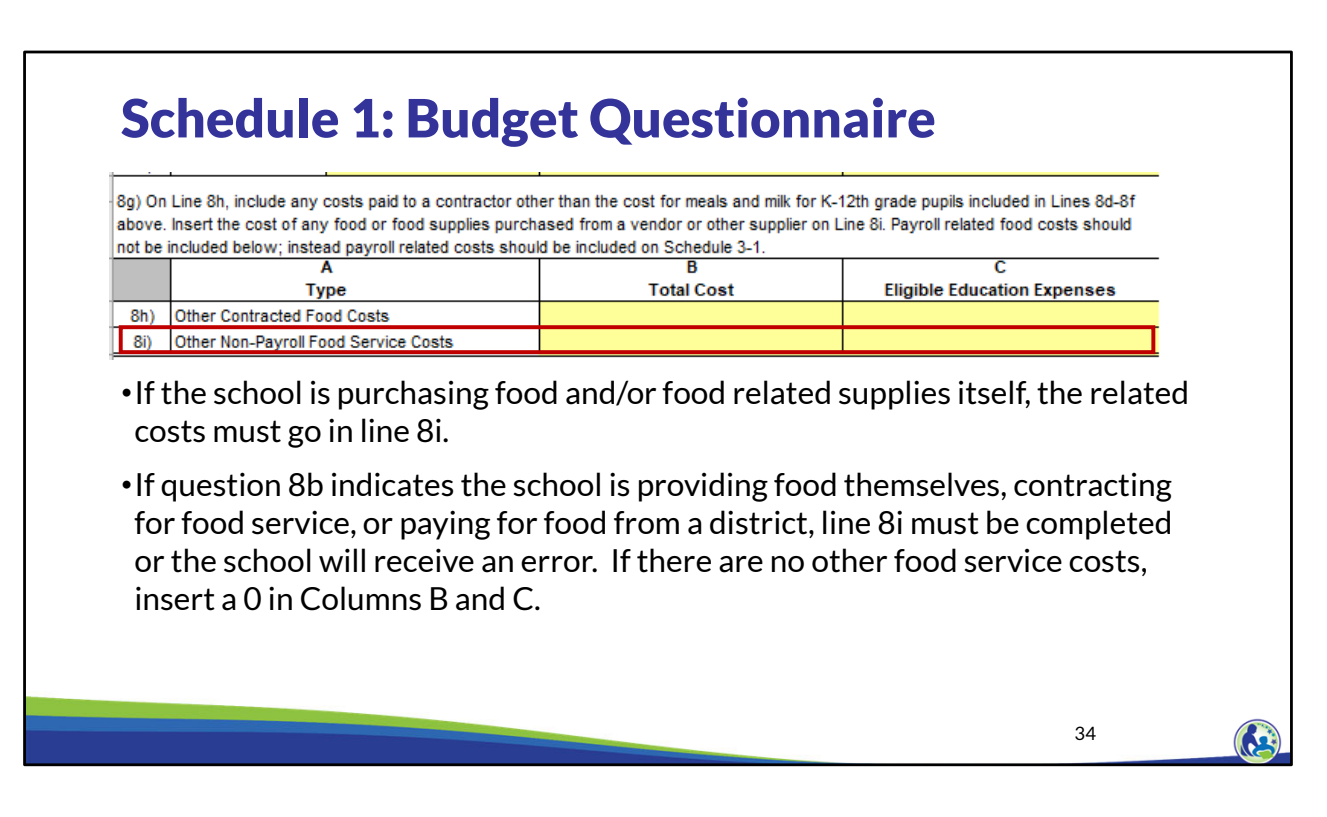

If the school is purchasing non-payroll food or food related supplies itself instead of from a food vendor, the related costs must go in line 8i. This may include items such as the cost of utensils and trays or the cost to buy food from a grocery store.

If question 8b indicates the school is: providing food themselves, contracting for food service, or paying for food from a district, then line 8i must be completed or the school will receive an error. Food service supplies can be costs for utensils, pots and pans, plates, napkins, etc.

If the school does not have any food service supplies costs, then insert 0 in Line 8i, columns B and C.

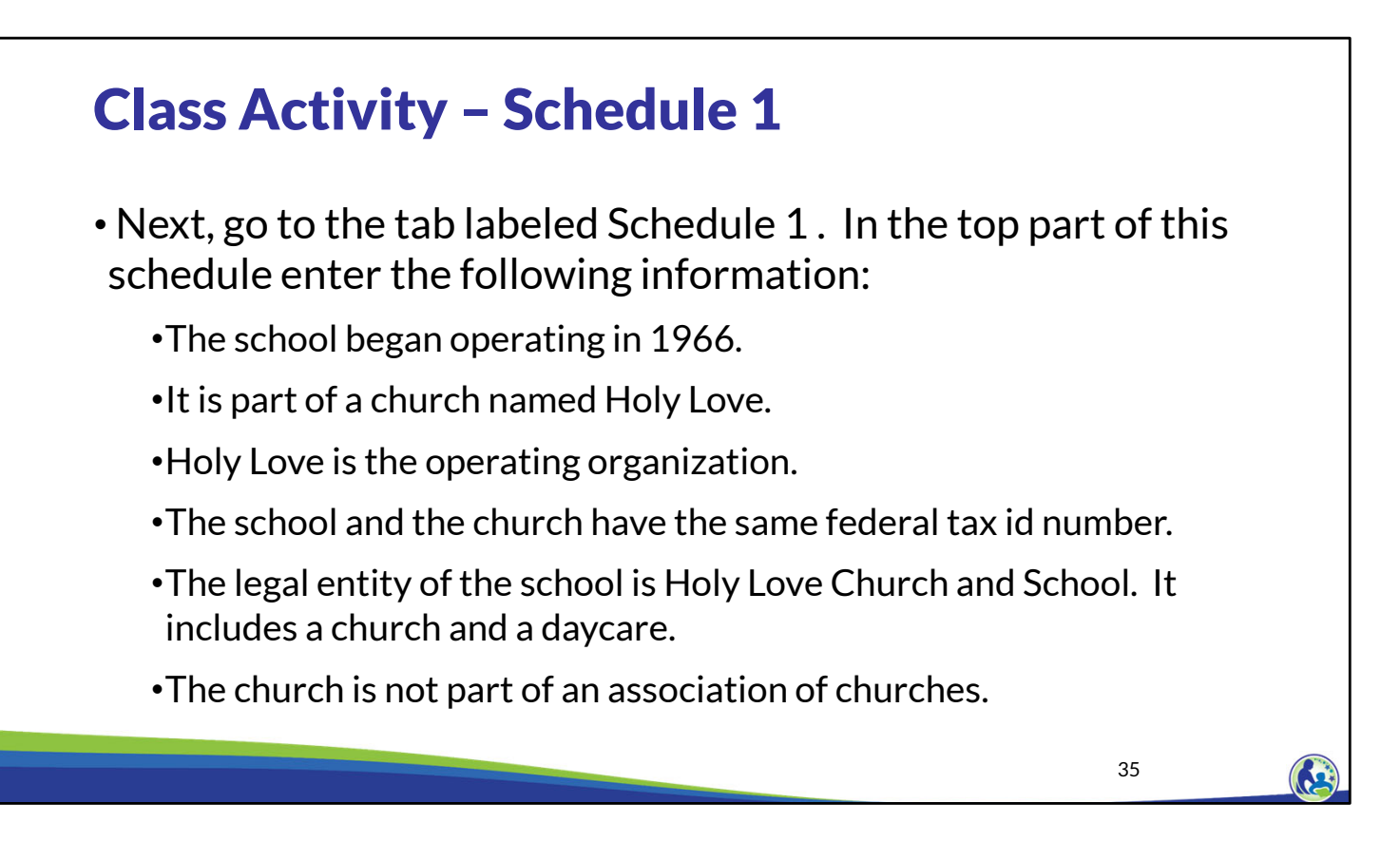

In this next activity, please enter the information on this slide into the "General" section of Schedule 1. Pause the presentation until you have input the information based on this slide.

| and the second second second second second second second second second second second second second second second                                                                                                    | GENERAL                                                                                                    |                                             | QUESTION COMPL       | .ETED |
|----------------------------------------------------------------------------------------------------|----------------------------------------------------------------------------------------------------|---------------------------------------------|----------------------|-------|
| ) What year did the organization begin operating a so                                                                                                    | chool?                                                                                                    | 1966                                        | Complete question 1  | ОК    |
| a) Is the school affiliated with a church?                                                                                                    |                                                                                                    | Yes                                         | Complete question 2a | ОК    |
| (b) If 2a is yes, what is the name of the church?                                                                                                    | Holy Love                                                                                                    |                                             | Complete question 2b | ок    |
| c) If 2a is yes, do the church and school have the sa                                                                                                    | ame federal tax id number?                                                                                         | Yes                                         | Complete question 2c | ок    |
| a) Is the school part of a synod, archdiocese, or oth                                                                                                    | er association of churches?                                                                                        | No                                          | Complete question 3a | ОК    |
| (b) If 3a is yes, what is the name of the association?<br>(a) Does the legal entity of the school operate a dayc<br>he school includes a daycare/preschool, "Yes" musi<br>to include before or aftercare for students in K-12 in | are/preschool? If part of the legal entity<br>t be selected from the drop down. This<br>n educational programming. | y of Yes does                               | Complete question 3a | ок    |
| ib) Explain any non-school activities of the legal entity<br>None                                                                                                    | y, other than operating a church or day                                                                            | care. If there are none, insert "None."     | Complete question 4b | ок    |
| a) Select the explanation of the operating organizatio                                                                                                    | on of the school from the drop down.                                                                               | Church in #2b is the operating organization | Complete question 5a | ОК    |
|                                                                                                    |                                                                                                    |                                             |                      |       |

Now let's review the top section of Schedule 1, titled General. For item 1, we entered the year the school began operating which was 1966. We were also told that the school is affiliated with a church, so 2a was marked Yes.

The name of the church is Holy Love and Holy Love is the operating organization for 2b and 2c. Holy Love is not part of a synod, archdiocese, or other association of churches for question 3a.

Question 4a asks about daycare/preschool. For Holy Love the answer is Yes. Question 4b asks if there are any non-school activities of the legal entity other than operating a church or daycare. Since Holy Love doesn't have any non-school activities other than the church and daycare/childcare, you should type "None" for question 4b.

Question 5a asks about the operating organization of the school. For Holy Love, the church is the operating organization.

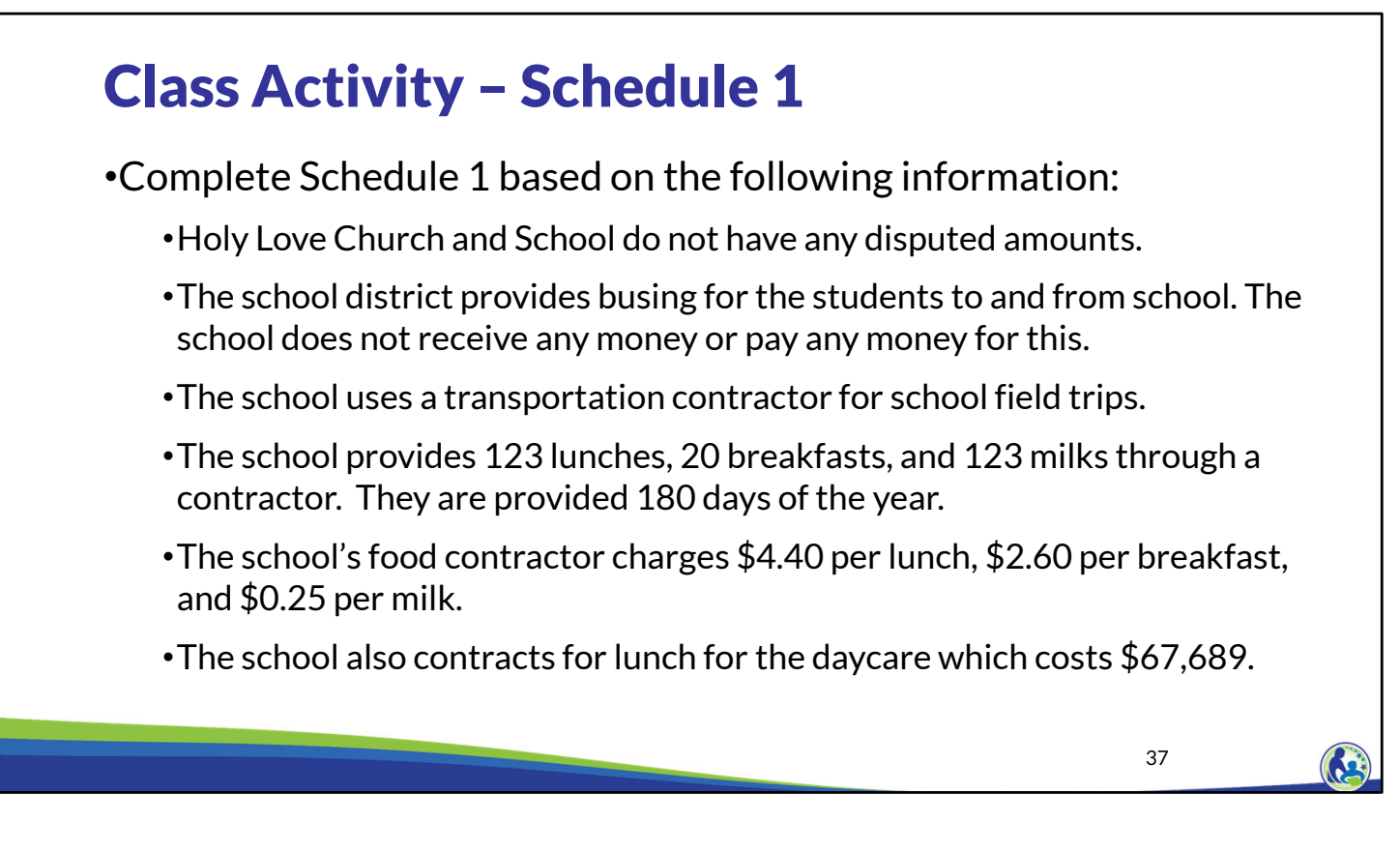

Next, please use this information to complete the "Debt/Liabilities", "Transportation", and "Food Services" sections of Schedule 1. Pause the presentation until you are ready to go through the answers for these sections.

|                                                                                | ULDIAL                                                                  | IABILITIES                                               |                       |  |
|--------------------------------------------------------------------------------|-------------------------------------------------------------------------|----------------------------------------------------------|-----------------------|--|
| 6a) Does the legal entity of the school<br>IRS, DOR, DWD, or a vendor/third pa | ol have any liens, levies, or othe<br>rty. All items must be included w | r disputed amounts with the<br>hether or not the amounts |                       |  |
| owed are in dispute.                                                           |                                                                         |                                                          | No                    |  |
| 6b) If 6a is yes, describe them below                                          | v and attach documentation from                                         | the other party related to the                           | se amounts.           |  |
|                                                                                |                                                                         |                                                          |                       |  |
|                                                                                |                                                                         |                                                          |                       |  |
|                                                                                | TRANS                                                                   | ORTATION                                                 |                       |  |
| 7a) Place an X next to each type of t                                          | transportation the legal entity of                                      | the school will provide (check                           | all that apply):      |  |
| X To and from school                                                           | Extra-curr                                                              | icular activities                                        | Daycare/church        |  |
| No transportation will be prov                                                 | vided X Field Trips                                                     |                                                          | Other (Explain Below) |  |
|                                                                                |                                                                         |                                                          |                       |  |
|                                                                                |                                                                         |                                                          |                       |  |
| 7b) If the legal entity of the school is                                       | providing transportation, how w                                         | vill it be provided (check all tha                       | t apply):             |  |
| Cohool provideo even transp                                                    | ortation School dis                                                     | trict provides and charges the                           | e school              |  |
| School provides own transp                                                     |                                                                         |                                                          |                       |  |

As discussed earlier, this section of Schedule 1 requires Holy Love to identify if it has any liens, levies or disputed amounts, which it does not.

Then, Holy Love has to identify what kind of transportation it plans on providing and how it is being provided. For our example, transportation is identified in 7a as "To and From School" & "Field Trips". In 7b, we then indicate how it will be provided.

For Holy Love, the local school district is providing the "To and From School" transportation free of charge, so, we will not see any costs or revenues related to this transportation in the budget. However, for the contracted transportation costs for Field Trips, the school will need to include contractor transportation expenses in Schedule 3-3. We will go through this schedule later in the training.

| a) With the legal entity of the school provide food (check all that apply)?          X       School breakfast, lunch, or milk       The school will not provide food       Other (Explain Below)       Complete question 8a       OK         b) How will the food service be provided (check all that apply)?       School bistrict provides free of charge       X       3rd party contracted by school       School provides itself       Complete question 8b       OK         b) How will the food service be provided (check all that apply)?       School district provides at a cost       3rd party paid for directly by pupils       School provides itself       Complete question 8b       OK         c) of the school gravide lunch, breakfast, or milk to the K-12th grade pupils enrolled in educational programming, insert the amount that will e provided in Churns Ba and C. If the school is paying a set dollar value for a contractor to provide lunch, breakfast, and/or milk, also insert the sot provide lunch. If the school is not provide provide lunch, breakfast, and/or milk, also insert the sot provide lunch is paying a set dollar value for a contractor to provide lunch, breakfast, and/or milk, also insert the sot provide lunch is paying a set dollar value for a contractor of provide lunch, breakfast, and/or milk, also insert the sot of any food or food supplies purchased from a vendor or other supplier on the 8L Payroll related food costs should not be or days (Colls B and C, Ln be of any food or food supplies purchased from a vendor or other supplier on the 8L Payroll related food costs should not be brow, instead payroll related food costs should not be or the sot of any food or food supplies purchased from a vendor or other supplier on the 8L Payroll related food costs B and C, Ln be 8d-8ft                                                                                                    |                                                      |                                                                                                    |                                                                                                    | FOOD SERVICES                                                                                                    |                                                                                                    |                                                                                             |                   |         |
|----------------------------------------------------------------------------------------------------|------------------------------------------------------|----------------------------------------------------------------------------------------------------|----------------------------------------------------------------------------------------------------|----------------------------------------------------------------------------------------------------|----------------------------------------------------------------------------------------------------|---------------------------------------------------------------------------------------------|-------------------|---------|
| X       School breakfast, lunch, or milk       The school will not provide food       Other (Explain Below)       Complete guestion 8a       OK         x       Daycare breakfast, lunch, milk or snack       Food for church       School provides itself       Complete guestion 8a       OK         b) How will the food service be provided (check all that apply)?       School district provides at a cost       3rd party contracted by school       School provides itself       Complete guestion 8b       OK         School vill provide lunch, breakfast, or milk to the K-12th grade pupils enrolled in educational programming, insert the amount that will be provided in Columns B and C. If the school is paying a set dollar value for a contractor to provide lunch, breakfast, and/or milk, also insert the sast per meal or milk the contractor will charge in Column D. If the school is not providing any of a certain type, insert 0.       Complete number served by day and number of Days Food Served       Complete number served by day and number of days (Cols B and Q. 180       2.60         g) bchool Lunch       123       180       0.250       Complete number served by day and number of days (Cols B and Q. 180       0.250         g) Dho Line 8h, include any costs paid to a contractor other than the cost for meals and milk for K-12th grade pupils included in Lines 8d-8f       Complete contractor costs (Col D, Lins 8d-8f)       OK         g) Dho Line 8h, include any food of food supplies purchased from a vendor or other supplier on Line 8i. Payroll related food costs should not be included on Schedule 3-1.       Complete c                                                                                                    | a) Wil                                               | I the legal entity of the                                                                                                    | school provide food (check a                                                                                                    | all that apply)?                                                                                                    |                                                                                                    |                                                                                             |                   |         |
| X       Daycare breakfast, lunch, milk or snack       Food for church         b) How will the food service be provided (check all that apply)?       School district provides if ee of charge       X       3rd party contracted by school       School provides itself         School district provides at a cost       3rd party paid for directly by pupils       Complete question 8b       OK         If the school will provide tunch, breakfast, or milk to the K-12th grade pupils enrolled in educational programming, insert the amount that will e provided in Columns B and C. If the school is paying a set dollar value for a contractor to provide lunch, breakfast, and/or milk, also insert the ost per meal or milk the contractor will charge in Column D. If the school is not providing any of a certain type, insert 0.       Complete question 8b       OK         A       B       C       D       Contractor Cost Per Meal or Milk       Complete number served by day and number of days (Cois B and 0. 26.00)       OK       Complete number served by day and number of days (Cois B and 0. Ch       OK         g) On Line 8h, include any costs paid to a contractor other than the cost for meals and milk for K-12th grade pupils included in Lines 8d-8f       Complete contractor costs (Coi D, ok       OK         Q) On Line 8h, include any food or food supplies purchased from a vendor or other supplier on Line 8i. Payroll related food costs should not be cluded below, instead payroll related costs should do in Schedule 3-1.       Complete contractor costs (Coi D, ok       OK                                                                                                    | Х                                                    | School breakfast, lur                                                                                                    | ich, or milk                                                                                                    | The school will not provide food                                                                                                    | Other (Explain Below)                                                                                                    | Complete question 8a                                                                        | OK                |         |
| b) How will the food service be provided (check all that apply)?       School district provides free of charge       X       3rd party contracted by school       School provides itself         School district provides at a cost       3rd party paid for directly by pupils       School reaktast       Complete question 8b       OK         If the school will provide lunch, breaktast, or milk to the K-12th grade pupils enrolled in educational programming, insert the amount that will provide lunch, breaktast, and/or milk, also insert the school is paying a set dollar value for a contractor to provide lunch, breaktast, and/or milk, also insert the school is paying a set dollar value for a contractor to provide lunch, breaktast, and/or milk, also insert the school is paying a set dollar value for a contractor to provide lunch, breaktast, and/or milk, also insert the school set the school is not providing any of a certain type, insert 0.       Complete question 8b       OK         Image: School Breaktast       20       Contractor Cost Per Meal or Milk       Complete number served by day and number of days (Cois B and 0)       OK         School Breaktast       20       180       2.05       Complete number served by day and number of days (Cois B and 0)       OK         0 number of easys for of or food supplies purchased from a vendor or other supplier on Line 8i. Payroll related food costs should not be cluded below; instead payrol related costs should do in Lines 80-8f       Complete contractor costs (Coi D, 0)       OK         0 number of easys food of food supplies purchased from a vendor or other supplier on Line 8i. Payroll related food costs shou                                                                                                    | Х                                                    | Daycare breaktast, it                                                                                                    | inch, milk of shack                                                                                                    | Food for church                                                                                                    |                                                                                                    |                                                                                             |                   |         |
| School district provides free of charge       X       3rd party contracted by school       School provides itself       Complete question 8b       OK         School district provides at a cost       3rd party paid for diredty by pupils       3rd party paid for diredty by pupils       Complete question 8b       OK         C) If the school will provide lunch, breakfast, or milk to the K-12th grade pupils enclosed in educational programming, insert the amount that will provide lunch, breakfast, and/or milk, also insert the provided in Columns B and C. If the school is paying a set dollar value for a contractor to provide lunch, breakfast, and/or milk, also insert the step remail or milk the contractor will charge in Column D. If the school is not providing any of a certain type, insert 0.       Complete question 8b       OK         A       B       C       D       Complete question 8b       OK         8(d)       School Milk       123       Contractor Cost Per Meal or Milk       Complete number served by day and number of days (Cols B and C. the school Stand cost of any food or food supplies purchased from a vendor or other supplier on Line 8i. Payroll related food costs should not be cluded below; instead payroll related costs should do in Lines 8d-8f       Complete contractor costs (Col D, OK         Complete contractor costs (Col D, Cok       B       C       Complete contractor costs (Col D, OK                                                                                                    | b) Ho                                                | w will the food service                                                                                                    | be provided (check all that a                                                                                                    | pply)?                                                                                                    |                                                                                                    |                                                                                             |                   |         |
| School district provides at a cost       3rd party paid for directly by pupils         c) If the school will provide lunch, breakfast, or milk to the K-12th grade pupils enrolled in educational programming, insert the amount that will e provided in Columns B and C. If the school is paying a set dollar value for a contractor to provide lunch, breakfast, and/or milk, also insert the amount that will e provided in Columns B and C. If the school is paying a set dollar value for a contractor to provide lunch, breakfast, and/or milk, also insert the stream or milk the contractor will charge in Column D. If the school is not providing any of a certain type, insert 0.       D         A       B       C       D         Type       Number Served Per Day       Number of Days Food Served       D         80       School Breakfast       20       180       4.40         81       School Milk       123       180       0.025         91       School Milk       123       180       0.025         92       OLine 8h, include any costs paid to a contractor other than the cost for meals and milk for K-12th grade pupils included in Lines 8d-8ff       Complete number served by day and number of days (Cols B and Cols B and Cols B and C, Ln         0       Link 8h, include any costs paid to a contractor other than the cost form esusphiler on Line 8i. Payroll related food costs should not be included on Schedule 3-1.       Complete contractor costs (Col D, OK         0       Complete contractor costs (Col D, OK       Complete contractor costs (Col D, OK </td <td></td> <td>School district provid</td> <td>es free of charge X</td> <td>3rd party contracted by school</td> <td>School provides itself</td> <td>Complete question 8b</td> <td>ок</td> <td></td>                                                                                                    |                                                      | School district provid                                                                                                    | es free of charge X                                                                                                    | 3rd party contracted by school                                                                                                    | School provides itself                                                                                                    | Complete question 8b                                                                        | ок                |         |
| b) the school will provide lunch, breakfast, or milk to the K-12th grade pupils enrolled in educational programming, insert the amount that will provide lunch, breakfast, or milk to the K-12th grade pupils enrolled in educational programming, insert the amount that will provide lunch, breakfast, and/or milk, also insert the base per meal or milk the contractor will charge in Column D. If the school is not provide in church, breakfast, and/or milk, also insert the amount that will provide lunch, breakfast, and/or milk, also insert the base per meal or milk the contractor will charge in Column D. If the school is not provide lunch, breakfast, and/or milk, also insert the base per meal or milk the contractor of Days Food Served D Contractor Cost Per Meal or Milk, also insert the cost of any food supplies purchased from a vendor or other supplier on Line 8i. Payroll related food costs should not be low; instead payroll related costs should do in Schedule 2-1.                                                                                                    |                                                      | School district provid                                                                                                    | es at a cost                                                                                                    | 3rd party paid for directly by pupils                                                                                                    |                                                                                                    |                                                                                             |                   |         |
| Provide in Columns and C. If the school is paying a set doilar value for a contractor to provide unch, insert the     A B C D     Type Number Served Per Day Number of Days Food Served Contractor Cost Per Meal or Milk     Be School Lunch 123 180 4.40     School Faradast 20 180 2.60     School Milk 123 180 0.25     O)     O) Line 8h, include any costs paid to a contractor other than the cost for meals and milk for K-12th grade pupils included in Lines 8d-8f bove. Insert the cost of any food or food suppiles purchased from a vendor or other supplier on Line 8i. Payroll related food costs should not be     Complete normal costs (Col D, OK     Complete normal costs (Col D, OK     Complete contractor costs (Col D, OK     Complete contractor costs (Col D, OK     Comp      | c) If th                                             | e school will provide I                                                                                                    | unch, breakfast, or milk to th                                                                                                    | e K-12th grade pupils enrolled in educa                                                                                                    | tional programming, insert the amount that will                                                                                                    |                                                                                             |                   |         |
| A       B       C       D         Type       Number Served Per Day       Number of Days Food Served       Contractor Cost Per Meal or Milk         8d)       bchool Lunch       123       180       4.40         8e)       bchool Breakfast       20       180       2.60         9)       bchool Milk       123       180       0.25         9)       bchool Milk       0.05       0.05       0.05         9)       On Line 8h, include any costs paid to a contractor other than the cost for meals and milk for K-12th grade pupils included in Lines 8d-8f       Complete number served by day and number of days (Cols B and C, Lins 8d-8f)         0) On Line 8h, include any costs paid to a contractor other than the cost for meals and milk for K-12th grade pupils included in Lines 8d-8f       Complete contractor costs (Col D, Line 8d-8f)         bove. Insert the cost of any food or food supplies purchased from a vendor or other supplier on Line 8i. Payroll related food costs should not be       Complete contractor costs (Col D, Line 8d-8f)         cluded below; instead payroll related costs should do in Schedule 3-1.       Ens 8d-8f and Cols B and C, Line                                                                                                    | e prov<br>ost pe                                     | r meal or milk the cor                                                                                                    | tractor will charge in Column                                                                                                    | D If the school is not providing any of a                                                                                                    | de lunch, breaktast, and/or milk, also insert the<br>a certain type, insert 0                                                                                                    |                                                                                             |                   |         |
| Type         Number Served Per Day         Number of Days Food Served         Contractor Cost Per Meal or Milk         Complete number served by day and number of days (Cols B and 0)           80)         school Lunch         123         180         4.40         Complete number served by day and number of days (Cols B and 0)         OK           80)         school Breakfast         20         180         2.05         Complete number served by day and number of days (Cols B and 0)         OK           90         boxe. Insert the cost of any food or food supplies purchased from a vendor or other supplier on Line 8i. Payroll related food costs should not be cluded below; instead payroll related costs should de on Schedule 3-1.         Complete contractor costs (Col D, Uns 8d-8f)         OK                                                                                                    |                                                      | A                                                                                                    | B                                                                                                    | C C                                                                                                    | D                                                                                                    |                                                                                             |                   |         |
| Bd)       School Ereal/fast       Complete number served by day and number of days (Cols B and number of days (Cols B and cols B and Cols B and Cols B and Cols B and C, Ln         Mathematical days of the cost of any food or food supplies purchased from a vendor or other supplier on Line 8it. Payroll related food costs should not be cluded below; instead payroll related costs should be cluded below; instead payroll related costs should be cluded below; instead payroll related costs should be cluded below; instead payroll related costs should be cluded below; instead payroll related costs should be cluded below; instead payroll related costs should be cluded below; instead payroll related costs should be cluded below; instead payroll related costs should be cluded below; instead payroll related costs should be cluded below; instead payroll related costs should be cluded below; instead payroll related costs should be cluded below; instead payroll related costs below; instead payroll rel                                                                            |                                                      | Туре                                                                                                    | Number Served Per Day                                                                                                    | Number of Days Food Served                                                                                                    | Contractor Cost Per Meal or Milk                                                                                                    |                                                                                             |                   |         |
| Beto       Beto       School Breakfast       20       180       2.60       and number of days (Cols B and C, Lns 8d-8f)       OK         80)       school Milk       123       180       0.25       C, Lns 8d-8f)       C       C       School Milk       C, Lns 8d-8f)       C       Complete contractor costs (Col D, OK       C       Complete contractor costs (Col D, OK       C       Complete contractor costs (Col D, OK       C       Complete contractor costs (Col D, OK       C       Complete contractor costs (Col D, OK       C       Complete contractor costs (Col D, OK       C       C       Complete contractor costs (Col D, OK       C       C                                                                                                    | 8d)                                                  | School Lunch                                                                                                    | 12                                                                                                    | 3                                                                                                    | 180 4.40                                                                                                    | Complete number served by day                                                               |                   |         |
| 8/1       120       0.25       C, Lns 8d-8f         g) On Line 8h, include any costs paid to a contractor other than the cost for meals and milk for K-12th grade pupils included in Lines 8d-8f       C       Complete contractor costs (Col D, OK         is due blow; instead payroll related costs should be included on Schedule 3-1.       B       C       Complete contractor costs (Col D, OK                                                                                                    |                                                      | School Breakfast                                                                                                    | 2                                                                                                    | 0                                                                                                    | 180 2.60                                                                                                    | and number of doub (Colo D and                                                              | OK                |         |
| g) On Line 8h, include any costs paid to a contractor other than the cost for meals and milk for K-12th grade pupils included in Lines 8d-8f ove. Insert the cost of any food or food supplies purchased from a vendor or other supplier on Line 8i. Payroll related food costs should not be cluded below; instead payroll related costs should be included on Schedule 3-1.  Complete contractor costs (Col D, OK Ins 8d-8f and Cols B and C, Ln                                                                                                    | 8e)                                                  | Ponto en Di o di il doit                                                                                                    | -                                                                                                    | •                                                                                                    | 2100                                                                                                    | and number of days (Cols B and                                                              | UN                |         |
| bove. Insert the cost of any food or food supplies purchased from a vendor or other supplier on Line 8i. Payroll related food costs should not be<br>icluded below; instead payroll related costs should be included on Schedule 3-1. Complete contractor costs (Col D, OK<br>Complete contractor costs (Col D, OK<br>Lns 8d-8f and Cols B and C, Ln                                                                                                    | 8e)<br>8f)                                           | School Milk                                                                                                    | 12                                                                                                    | 3                                                                                                    | 180 0.25                                                                                                    | C, Lns 8d-8f)                                                                               | OK                |         |
| Icidade below; instead payroll related costs should be included on Schedule 3-1. Comprese comprese compress compress com | 8e)<br>8f)<br>g) On                                  | School Milk<br>Line 8h, include any o                                                                                                    | 12<br>costs paid to a contractor othe                                                                                                    | 3<br>er than the cost for meals and milk for K                                                                                                   | 180 0.25<br>-12th grade pupils included in Lines 8d-8f                                                                                                    | C, Lns 8d-8f)                                                                               | ÖK                |         |
|                                                                                                    | 8e)<br>8f)<br>g) On<br>bove.                         | School Milk<br>Line 8h, include any o<br>Insert the cost of any f                                                                               | 12<br>costs paid to a contractor othe<br>food or food supplies purcha                                                                                    | 3<br>er than the cost for meals and milk for K<br>sed from a vendor or other supplier on I                                                       | 180 0.25<br>-12th grade pupils included in Lines 8d-8f<br>Line 8i. Payroll related food costs should not be                                                                                                    | C, Lns 8d-8f)                                                                               | UK .              |         |
| Type Total Cost Eligible Education Expenses 8h)                                                                                                    | 8e)<br>8f)<br>g) On<br>bove.<br>iclude               | School Milk<br>Line 8h, include any of<br>Insert the cost of any f<br>of below; instead payr                                                    | 12<br>costs paid to a contractor othe<br>food or food supplies purcha<br>oll related costs should be in<br>A                                             | a<br>er than the cost for meals and milk for K<br>sed from a vendor or other supplier on I<br>icluded on Schedule 3-1.                           | 10     0.25     .12th grade pupils included in Lines 8d-8f Line 8i. Payroll related food costs should not be                                                                                                    | C, Lns 8d-8f)                                                                               | ок                |         |
| 8h) Other Contracted Food Costs 67,689 0                                                                                                    | 8e)<br>8f)<br>g) On<br>bove.<br>iclude               | School Milk<br>Line 8h, include any o<br>Insert the cost of any i<br>d below; instead payr                                                      | 12<br>costs paid to a contractor othe<br>food or food supplies purcha<br>oll related costs should be in<br>A<br>pe                                       | 3<br>er than the cost for meals and milk for K<br>sed from a vendor or other supplier on I<br>cluded on Schedule 3-1.<br>B<br>B<br>Total Cost    | contraction expension of the expension of the expension of the expension of the expension of the expenses of the expenses of the expension of the expenses of the expenses of the expense of the expense of the exp | Complete contractor costs (Col D,<br>Lns 8d-8f and Col B and C, Ln<br>8h)                   | ок                |         |
| 8i) Other Non-Payroll Food Service Costs ERROR                                                                                                    | 8e)<br>8f)<br>g) On<br>bove.<br>nclude<br>8h)        | School Milk<br>Line 8h, include any o<br>Insert the cost of any i<br>d below; instead payr<br>Ty<br>Other Contracted Fo                         | 12<br>costs paid to a contractor othi-<br>tood or food supplies purcha<br>oll related costs should be in<br>A<br>ppe<br>od Costs                         | a<br>er than the cost for meals and milk for K<br>sed from a vendor or other supplier on I<br>icluded on Schedule 3-1.<br>B<br>Total Cost<br>67, | 121     12     12     12     12     12     12     12     12     12     12     12     12     12     12     12     12     12     12     12     12     12     12     12     12     12     12     12     12     12     12     12     12     12     12     12     12     12     12     12     12     12     12     12     12     12     12     12     12     12     12     12     12     12     12     12     12     12     12     12     12     12     12     12     12     12     12     12     12     12     12     12     12     12     12     12     12     12     12     12     12     12     12     12     12     12     12     12     12     12     12     12     12     12     12     12     12     12     12     12     12     12     12     12     12     12     12     12     12     12     12     12     12     12     12     12     12     12     12     12     12     12     12     12     12     12     12     12     12     12     12     12     12     12     12     12     12     12     12     12     12     12     12     12     12     12     12     12     12     12     12     12     12     12     12     12     12     12     12     12     12     12     12     12     12     12     12     12     12     12     12     12     12     12     12     12     12     12     12     12     12     12     12     12     12     12     12     12     12     12     12     12     12     12     12     12     12     12     12     12     12     12     12     12     12     12     12     12     12     12     12     12     12     12     12     12     12     12     1     12     12     12     12     12     12     12     12     12     12     12     12     12     12     12     12     12     12     12     12     12     12     12     12     12     12     12     12     12     12     12     12     12     12     12     12     12     12     12     12     12     12     12     12     12     12     12     12     12     12     12     12     12     12     12     12     12     12     12     12     12     12     12     12     12     12     12     12     1     1     1     1     1     1  | C, Lns 8d-8f)<br>Complete contractor costs (Col D,<br>Lns 8d-8f and Cols B and C, Ln<br>8h) | ок                |         |
|                                                                                                    | 8e)<br>8f)<br>g) On<br>bove.<br>nclude<br>8h)<br>8i) | School Milk<br>Line 8h, include any (<br>Insert the cost of any i<br>d below; instead payr<br>Ty<br>Other Contracted Fo<br>Other Non-Payroll Fo | 12<br>costs paid to a contractor ofth<br>ood or food supplies purcha<br>oll related costs should be in<br><b>A</b><br>pe<br>od Costs<br>od Service Costs | 3<br>er than the cost for meals and milk for K<br>sed from a vendor or other supplier on I<br>cluded on Schedule 3-1.<br>B<br>Total Cost<br>67,  | C     C     C     C     Eligible Education Expenses     689     O                                                                                                    | Complete Food Service Supplies                                                              | OK<br>OK<br>ERROR | T-4-1 N |

Similar to the transportation section, we identified what types of food services will be provided by Holy Love. We then identify how the food will be provided. In this example, a 3<sup>rd</sup> party vendor is providing the food and charging Holy Love for each meal or milk, so Holy Love needs to complete columns B, C, and D in lines 8d-8f.

As a reminder, only columns B and C in 8d-8f are completed if the school is providing breakfast, lunch, or milk itself.

Since Holy Love has a daycare, it must include the food costs related to the daycare on line 8h. The total food cost related to the daycare of \$60,000 are recorded in column B. However, since daycare is not an eligible education expense, \$0 should be entered in column C.

We are seeing an error because 8i needs to be filled in. Later in the training on Schedule 3-2, we will add the information related to the food service supplies costs, which will resolve this error.

| On Demand Trainings<br>K4 Parental Outreach (Training 1-3)<br>Auditor Authorization Form (Training 3-3)                                                                                                    | • Financial Audit and PSCP/SNSP Reserve                                                                                                    |
|----------------------------------------------------------------------------------------------------|----------------------------------------------------------------------------------------------------|
| K4 Parental Outreach (Training 1-3)<br>Auditor Authorization Form (Training 3-3)                                                                                                    | • Financial Audit and PSCP/SNSP Reserve                                                                                                    |
| Flow Report (Training 3-5)<br>Financial Audit Requirements (Training 5)<br>Fiscal & Internal Control Practices (Training 6)<br>Payment Process, Pupil Count Report, & Audit<br>Overview (Training 9-1)<br>Count Reports (Training 9-2 & 9-3) | <ul> <li>Balance Bulletin</li> <li>PSCP Eligible Education Expenses Bulletin</li> <li>K4 Parental Outreach Activities Bulletin</li> <li>Student Tuition and Fees Bulletin</li> <li>Criminal Background Checks Bulletin</li> <li>Staff Credentials Bulletin</li> <li>Insurance and Fidelity Bulletin</li> <li>Summer School Bulletin</li> <li>Accreditation Bulletin</li> </ul> |
| https://dpi.wi.gov/parental-education-<br>options/choice-programs/on-demand-training                                                                                                    | https://dpi.wi.gov/parental-education-<br>options/choice-programs/bulletins                                                                                                    |

This is the end of this training. The department has additional on demand trainings and bulletins available to help schools understand programmatic requirements. Schools are encouraged to review these trainings and bulletins throughout the year when they have questions on the Choice program requirements.

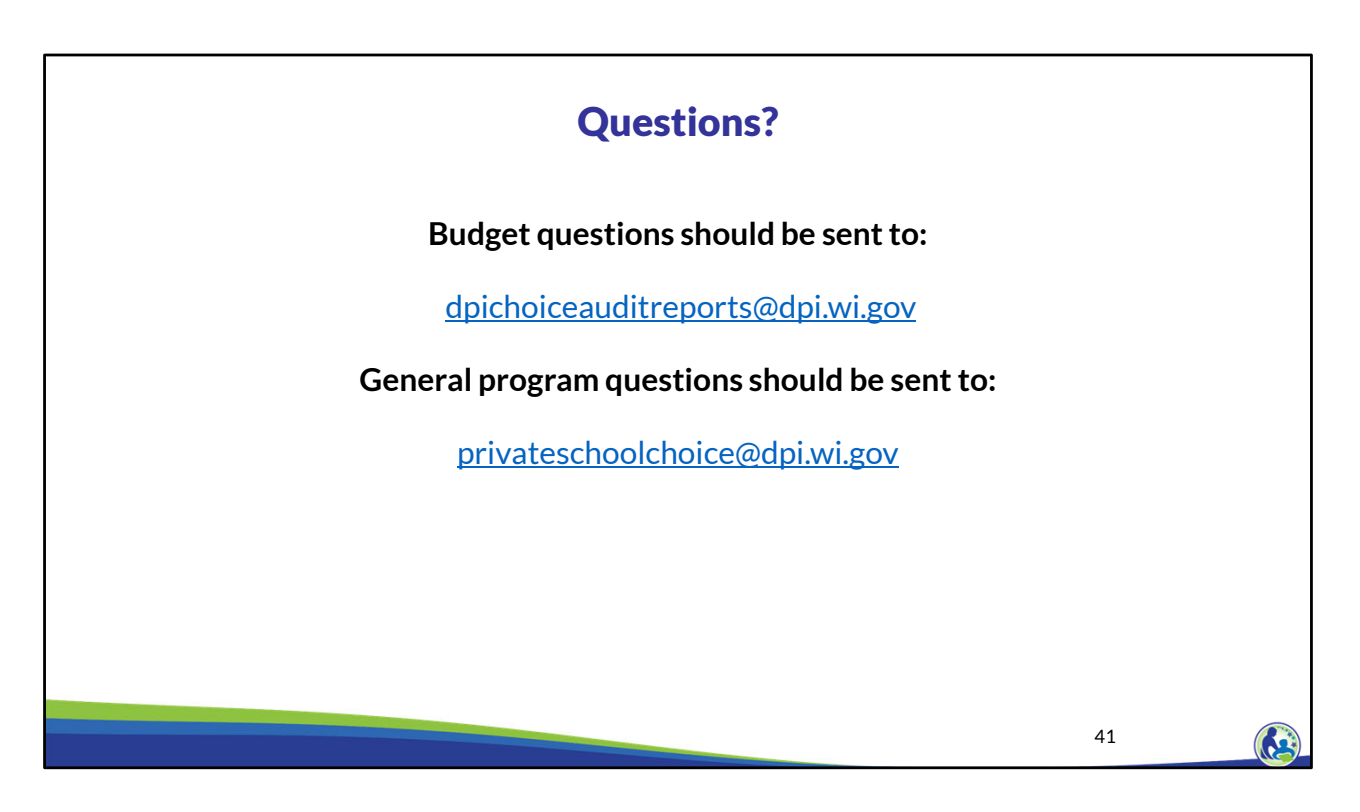

Questions on this training, including questions on the budget and cash flow report, should be directed to dpichoiceauditreports@dpi.wi.gov, rather than a specific auditor. This mailbox is monitored by all of the Choice program auditors.

If you have general Choice program questions, they should be directed to the Choice program consultants at privateschoolchoice@dpi.wi.gov.